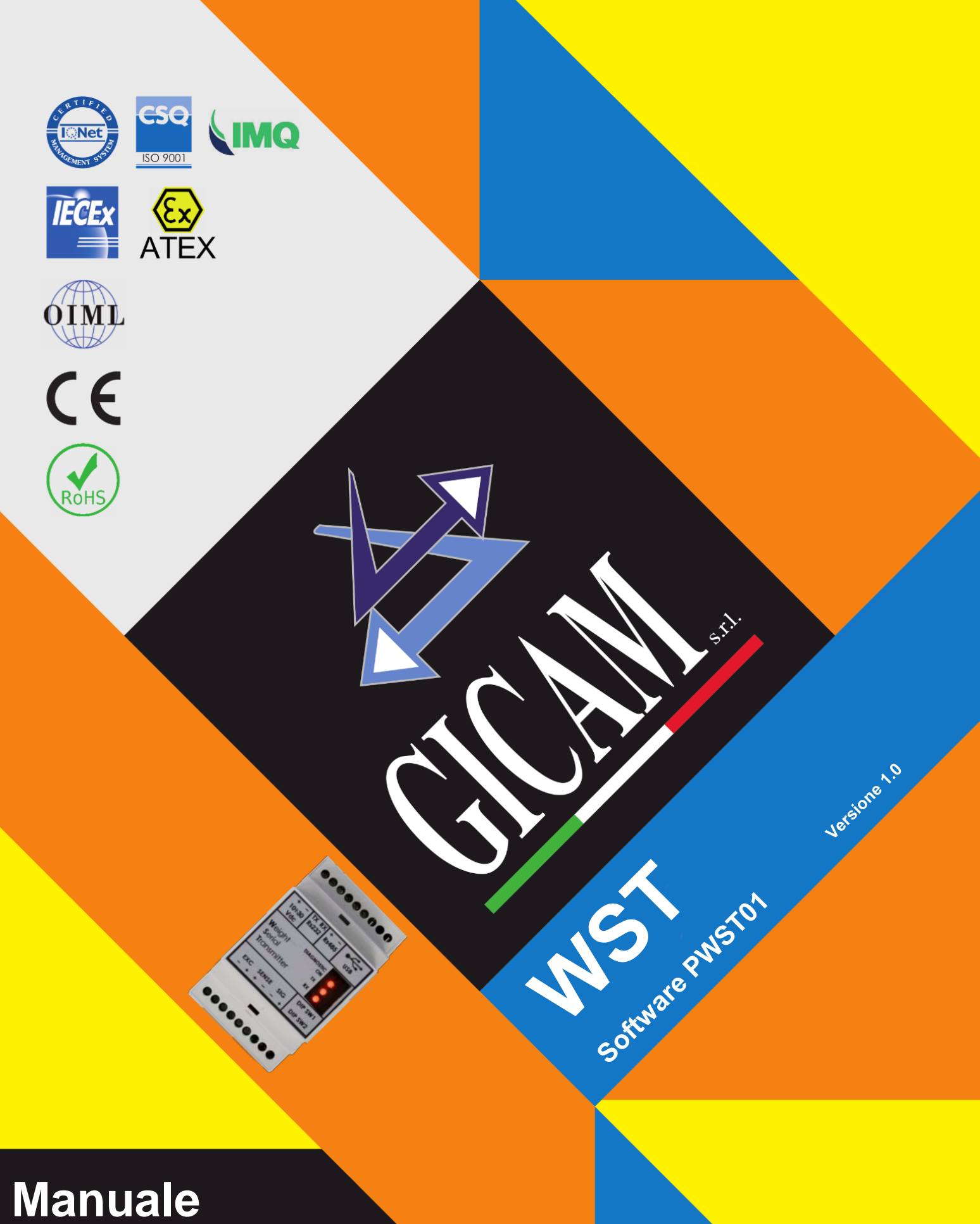

Manuale Manual Handbuch

# Manuale d'istallazione e d'uso Installation and user manual Installations- und Bedienungsanleitung

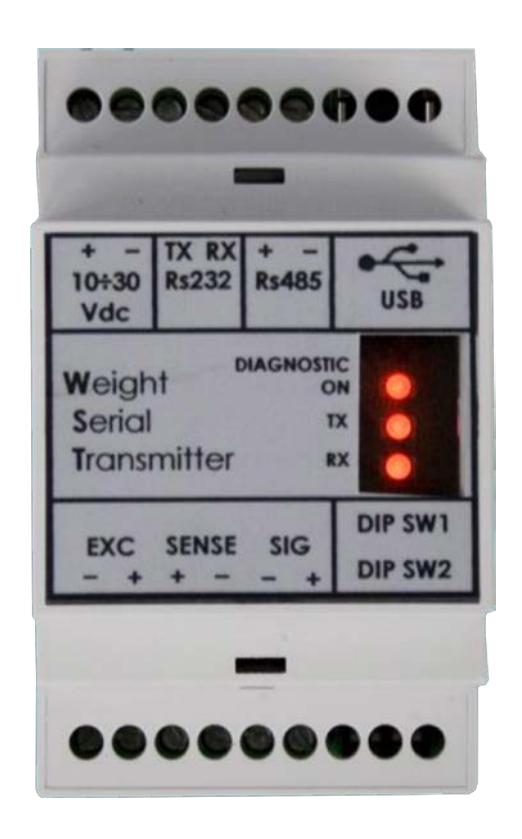

TRASMETTITORE di peso digitale Digital weight TRANSMITTER Digitaler GEWICHTSGEBER

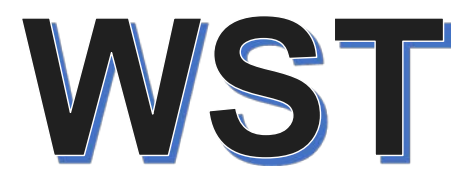

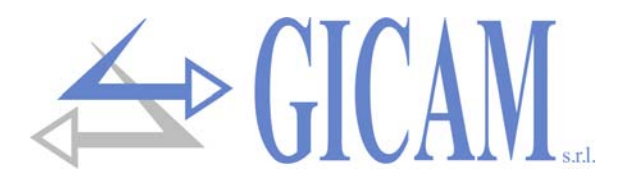

# Sommario / Table of contents / Inhaltsverzeichnis

| Sommario / Table of contents / Inhaltsverzeichnis                 | 1        |
|-------------------------------------------------------------------|----------|
| Manuale d'installazione                                           | 5        |
| Caratteristiche tecniche                                          | 5        |
| Simbologia                                                        | 6        |
| Avvertenze                                                        | 6        |
| Montaggio dello strumento                                         | 7        |
| Targa identificativa dello strumento                              | 7        |
| Alimentazione dello strumento                                     | 7        |
| Connessione della cella di carico                                 | 8        |
| Connessione seriale RS232                                         | 8        |
| Connessione seriale RS422 / RS485                                 | 9        |
| Connessione USB                                                   | 9        |
| Riepilogo connessioni                                             | 9        |
| Manualo d'uso                                                     | 44       |
| Drin singli sevetteristishe di funzionemente                      |          |
| Principali caratteristiche di funzionamento                       | ۱۱<br>۸۸ |
|                                                                   |          |
| Configurazione STAND ALONE                                        |          |
|                                                                   | . 12     |
|                                                                   | . 13     |
|                                                                   | . 13     |
| DIP SWITCH 2                                                      | 13       |
| Setup del parametri di pesatura                                   | . 14     |
| Taratura teorica (A)                                              | . 14     |
| l'aratura a peso campione (B)                                     | 14       |
| Impostazione valore divisione (C)                                 | . 14     |
| Ripristino della taratura di detault                              | 14       |
| LED di diagnostica                                                | 15       |
| Segnalazioni durante il funzionamento operativo                   | 15       |
| Segnalazioni di eventi particolari                                | 15       |
| Ripristino parametri di fabbrica                                  | 16       |
|                                                                   | 17       |
| Errore incompatibilita baud rate / frequenza di TX                | 17       |
| Errore incompatibilita formato dati / protocolio di comunicazione | 17       |
| Funzione di auto apprendimento dei BAUD RATE                      | 17       |
|                                                                   | . 18     |
|                                                                   | . 18     |
|                                                                   | 18       |
| Protocolio MASTER/SLAVE ASCII                                     | . 18     |
| Protocolio MASTER/SLAVE ATMUZ                                     | . 19     |
|                                                                   | 20       |
| Elenco nolaing registers                                          | 20       |
| Instrument error register                                         | . 21     |
| Status register                                                   | . 21     |
| Command register                                                  | 21       |

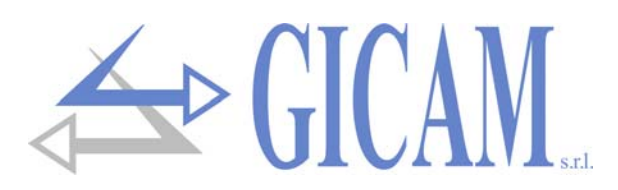

| Installation manual                                        | 23 |
|------------------------------------------------------------|----|
| Technical features                                         | 23 |
| Symbology                                                  | 24 |
| Warnings                                                   |    |
| Installation of the instrument                             | 25 |
| Identification plate of the instrument                     | 25 |
| Power supply of the instrument                             | 25 |
| Connection of the load cell                                |    |
| Serial RS232 connection                                    |    |
| Serial RS422 / RS485 connection                            | 27 |
| USB connection                                             | 27 |
| Connection summary                                         | 27 |
| User manual                                                | 29 |
| Main operating characteristics                             |    |
| Configuration of the instrument                            |    |
| Configuration STAND ALONE                                  |    |
| Configuration through PC                                   |    |
| Configuration stand alone                                  | 31 |
| DIP SWITCH 1                                               | 31 |
| DIP SWITCH 2                                               | 31 |
| Setup of the weighing parameters                           | 32 |
| Theoretical calibration (A)                                | 32 |
| Sample weight calibration (B)                              | 32 |
| Setting the division value (C).                            | 32 |
| Restore default calibration                                | 32 |
| Diagnostic LED                                             | 33 |
| Reports during the operational functioning                 | 33 |
| Reports of special events                                  | 33 |
| Restoring factory parameters                               | 34 |
| Serial ports                                               | 35 |
| Incompatibility error baud rate / TX frequency             | 35 |
| Incompatibility error data format / communication protocol | 35 |
| BAUD RATE self-learning function                           | 35 |
| Communication protocols                                    | 36 |
| Protocol CONTINUOUS ASCII                                  | 36 |
| Protocol CONTINUOUS REPEATER                               | 36 |
| Protocol MASTER/SLAVE ASCII                                | 36 |
| Protocol MASTER/SLAVE ATM02                                | 37 |
| Protocol MODBUS                                            | 38 |
| List holding registers                                     | 38 |
| Instrument error register                                  | 39 |
| Status register                                            | 39 |
| Command register                                           | 39 |

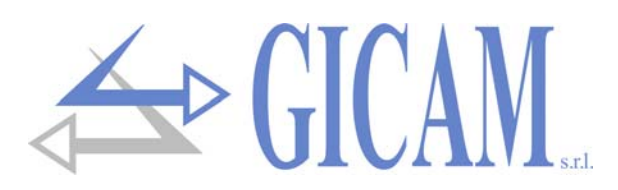

| Installationsanleitung                                        | 41 |
|---------------------------------------------------------------|----|
| Technische Spezifikation                                      |    |
| Symbole                                                       |    |
| Warnungen                                                     |    |
| Montage des Gerätes                                           |    |
| Typenschild des Gerätes                                       |    |
| Stromversorgung des Gerätes                                   |    |
| Verbindung der Wägezellen                                     |    |
| Serielle RS232 Verbindung                                     |    |
| Serielle RS422 / RS485 Verbindung                             |    |
| USB Verbindung                                                |    |
| Zusammenfassung Anschlüsse                                    |    |
| Bedienungsanleitung                                           |    |
| Hauptbetriebsmerkmale                                         |    |
| Gerätekonfiguration                                           |    |
| Konfiguration STAND ALONE                                     |    |
| Konfiguration über PC                                         |    |
| Eigenständige Konfiguration                                   |    |
| DIP SCHALTER 1                                                |    |
| DIP SCHALTER 2                                                |    |
| Einstellung der Wiegeparameter                                |    |
| Theoretische Kalibrierung (A)                                 |    |
| Kalibrierung mit Probengewicht (B)                            | 50 |
| Einstellung Divisionswert (C)                                 | 50 |
| Diagnose LED                                                  |    |
| Anzeigen im laufenden Betrieb                                 | 51 |
| Anzeige besonderer Ereignisse                                 | 51 |
| Werkseinstellungen wiederherstellen                           | 52 |
| Serielle Schnittstellen                                       | 53 |
| Fehler Inkompatibilität Baud-Rate / Übertragungsrate (TX)     | 53 |
| Fehler Inkompatibilität Datenformat / Kommunikationsprotokoll | 53 |
| BAUD RATE Selbstlernfunktion                                  | 53 |
| Kommunikationsprotokolle                                      |    |
| Protokoll ASCII KONTINUIERLICH                                |    |
| Protokoll REPEATER CONTINUOUS                                 |    |
| Protokoll MASTER/SLAVE ASCII                                  |    |
| Protokoll MASTER/SLAVE ATM02                                  | 55 |
| Protokoll MODBUS                                              | 56 |
| Liste holding register                                        | 56 |
| Instrument error register                                     | 57 |
| Status register                                               |    |
| Command register                                              | 57 |
| APPUNTI / NOTES / NOTIZEN                                     |    |

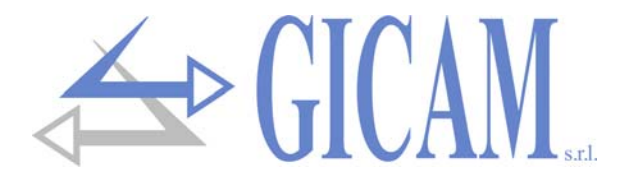

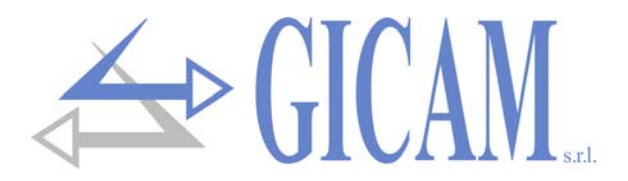

# Manuale d'installazione

# **Caratteristiche tecniche**

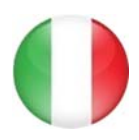

| Alimentazione                  | 10 – 30 V cc                                                                 |
|--------------------------------|------------------------------------------------------------------------------|
| Assorbimento max.              | 1 Watt                                                                       |
| Isolamento                     | Classe II                                                                    |
| Categoria d'istallazione       | Categoria II                                                                 |
| Temperatura di stoccaggio      | - 20 °C / + 60 °C (-4 °F / 140 °F)                                           |
| Temperatura di funzionamento   | - 10 °C / + 50 °C (14 °F / 122 °F)                                           |
| Umidità                        | Max. 85% senza condensa                                                      |
| LED                            | 2 LED da 3 mm (stato di funzionamento)                                       |
| Dimensioni d'ingombro          | 55 x 90 x 58 mm (2.16 x 3.54 x 2.28 in)                                      |
| Montaggio                      | Su barra OMEGA                                                               |
| Materiale contenitore          | Noryl UL 94 V-0, autoestinguente                                             |
| Connessioni                    | Morsettiere estraibili a vite, USB                                           |
| Passo vite morsettiere         | 5,08 mm                                                                      |
| Alimentazione celle            | 5 V cc, massimo 4 celle                                                      |
| Linearità                      | 0,01 % del fondo scala                                                       |
| Risoluzione interna            | 24 bit                                                                       |
| Deriva in temperatura          | < 0,001 % del fondo scala/°C                                                 |
| Campo di misura                | Da -3,9 mV/V a +3,9 mV/V                                                     |
| Filtro digitale                | Selezionabile 0,2 Hz – 50 Hz                                                 |
| Numero decimali peso           | Da 0 a 4 cifre decimali                                                      |
| aratura zero e fondo scala     | Eseguibile da pulsanti                                                       |
| Frequenza di acquisizione peso | 10 – 80 Hz                                                                   |
| Porte seriali                  | COM 1: Rs232c half duplex, COM 2: Rs422/485 half duplex                      |
| Porta USB                      | Device, full speed. Driver per virtual COM port per PC, fornito con l'appli- |
|                                | cazione                                                                      |
| Lunghezza massima cavo         | 15 m (RS232c), 1000 m (RS422/485)                                            |
| Protocolli seriali             | ASCII, cont. stampabile, MODBUS                                              |
| Baud rate                      | Fino a 115200 b/s (default 9600)                                             |
| Conformità alle Normative EMC  | EN61000-6-2, EN61000-6-3                                                     |
| Conformità sicurezza elettrica | EN61010-1                                                                    |

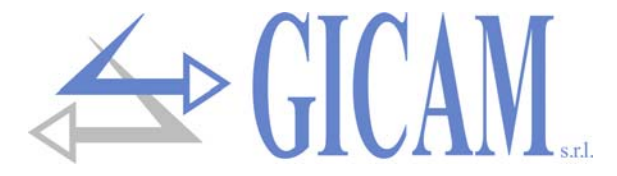

# Simbologia

Di seguito vengono riportate le simbologie utilizzate nel manuale per richiamare l'attenzione del lettore:

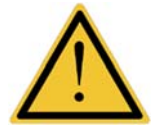

Attenzione! Questa operazione deve essere eseguita da personale specializzato.

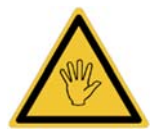

Prestare particolare attenzione alle indicazioni seguenti.

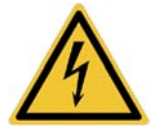

Attenzione! Rischio di scossa elettrica

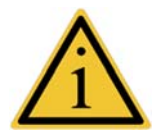

Ulteriori informazioni

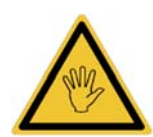

In fase di installazione prevedere, a monte dell'apparecchio, un interruttore generale che garantisca una sconnessione omnipolare, con apertura minima dei contatti di 3 mm, che si trovi nelle vicinanze dell'apparecchio.

# Avvertenze

Scopo del presente manuale è di portare a conoscenza dell'operatore con testi e figure di chiarimento, le prescrizioni ed i criteri fondamentali per l'installazione ed il corretto impiego dello strumento.

- L'apparecchiatura deve essere installata solo da personale specializzato che deve aver letto e compreso il presente manuale. Con "personale specializzato" si intende personale che a motivo della formazione ed esperienza professionale è stato espressamente autorizzato dal responsabile alla sicurezza dell'impianto ad eseguirne l'installazione.
- > Alimentare lo strumento con tensione il cui valore rientra nei limiti specificati nelle caratteristiche.
- E' responsabilità dell'utente assicurarsi che l'installazione sia conforme alle disposizioni vigenti in materia.
- Per ogni anomalia riscontrata, rivolgersi al centro di assistenza più vicino. Qualsiasi tentativo di smontaggio o modifica non espressamente autorizzata ne invaliderà la garanzia e solleverà la ditta costruttrice da ogni responsabilità.
- L'apparecchio acquistato è stato progettato e prodotto per essere utilizzato nei processi di pesatura e dosaggio, un suo uso improprio solleverà la ditta costruttrice da ogni responsabilità.

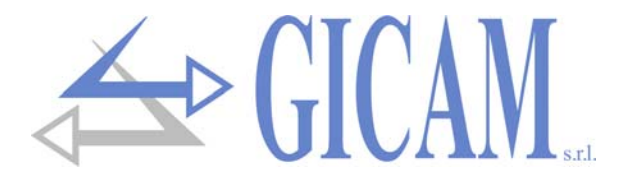

### Montaggio dello strumento

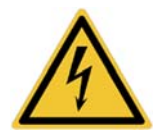

- Le procedure di seguito riportate, devono essere eseguite da personale specializzato.
- > Tutte le connessioni vanno eseguite a strumento spento

Lo strumento si installa a quadro su guida a omega.

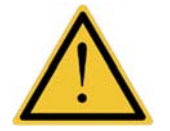

- Deve essere previsto un sezionatore di rete nelle vicinanze dello strumento per potere togliere l'alimentazione in qualsiasi momento
- Non installare lo strumento nei pressi di apparecchiature di potenza (motori, inverter, contattori, ecc.) o comunque apparecchiature che non rispettino le normative CE per la compatibilità elettromagnetica.
- > Il cavo di connessione per le celle di carico deve avere una lunghezza massima di 140mt/mm<sup>2</sup>.
- > La linea seriale Rs232 deve avere una lunghezza massima di 15 metri (norme EIA RS-232-C).
- > Devono essere rispettate le avvertenze indicate nella connessione delle singole periferiche

# Targa identificativa dello strumento

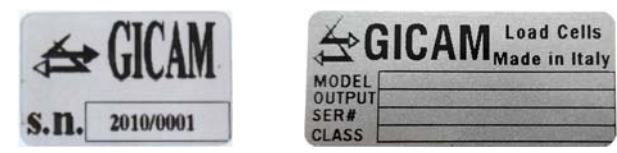

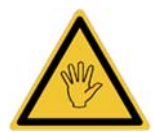

E' importante comunicare questi dati in caso di richiesta di informazioni o indicazioni riguardanti lo strumento uniti al numero del programma e la versione che sono riportati sulla copertina del manuale e vengono visualizzati all'accensione dello strumento.

### Alimentazione dello strumento

- Morsetto 1: 10 30 Vdc (positivo)
- Morsetto 2: Massa (negativo)

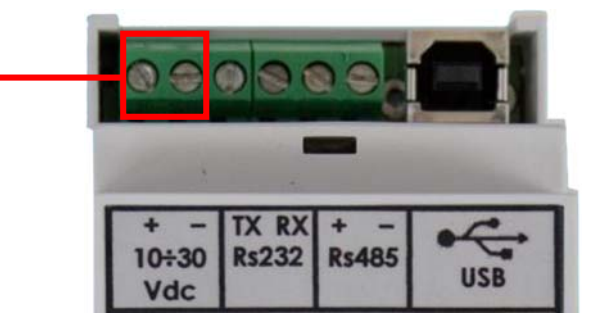

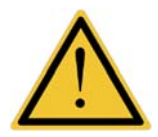

- Il cavo di alimentazione deve essere incanalato separatamente da altri cavi di alimentazione con tensioni diverse, dai cavi delle celle di carico
- > La connessione del cavo USB non fornisce alimentazione allo strumento.

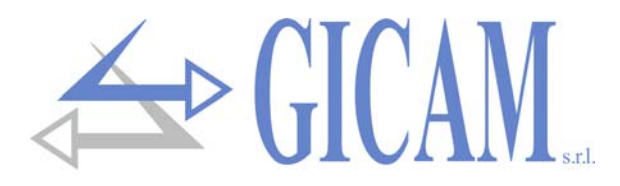

# Connessione della cella di carico

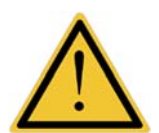

- Il cavo della cella non deve essere incanalato con altri cavi (es. uscite collegate a teleruttori o cavi di alimentazione), ma deve seguire un proprio percorso.
- Eventuali connessioni di prolunga del cavo della cella devono essere schermate con cura, rispettando il codice colori e utilizzando il cavo del tipo fornito dal costruttore. Le connessioni di prolunga devono essere eseguite mediante saldatura, o attraverso morsettiere di appoggio o tramite la cassetta di giunzione fornita a parte.
- Il cavo della cella deve avere un numero di conduttori non superiore a quelli utilizzati (4). Nel caso di cavo a 6 conduttori, allacciare i fili di riferimento alle rispettive polarità dei fili di alimentazione.

Allo strumento possono essere collegate fino ad un massimo di 8 celle da 350 ohm in parallelo. La tensione di alimentazione delle celle è di 5 Vcc ed è protetta da corto circuito temporaneo. Il campo di misura dello strumento prevede l'utilizzo di celle di carico con sensibilità da 1 mV/V a 3.9 mV/V.

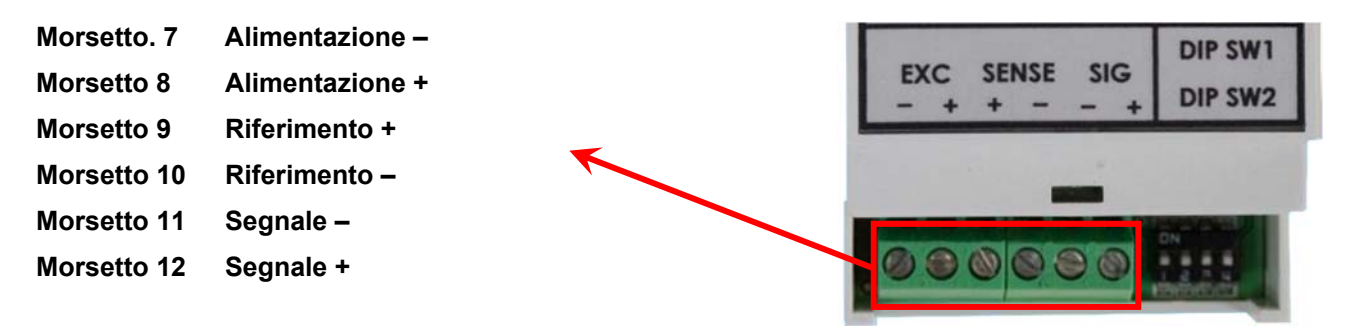

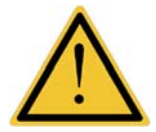

Collegare lo schermo al morsetto 7!

Nel caso di cavo cella a 4 conduttori, collegare i morsetti di alimentazione cella alle rispettive polarità dei morsetti riferimento (7 - 10 e 8 - 9)

### **Connessione seriale RS232**

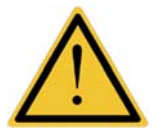

- Per realizzare la connessione seriale utilizzare un cavo schermato, avendo cura di collegare a terra lo schermo a una sola delle due estremità. Nel caso in cui il cavo abbia un numero di conduttori superiori a quelli utilizzati, collegare allo schermo i conduttori liberi.
- Il cavo di connessione seriale deve avere una lunghezza massima di 15 metri (norme EIA RS-232-C), oltre la quale occorre adottare l'interfaccia Rs422 di cui è dotato lo strumento.
- Il cavo non deve essere incanalato con altri cavi (es. uscite collegate a teleruttori o cavi di alimentazione), ma deve possibilmente seguire un proprio percorso.
- Morsetto 2: Massa (negativo) Morsetto 3: TX Dati
- Morsetto 4: RX Dati

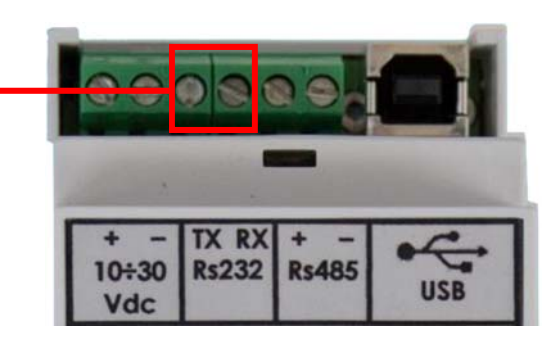

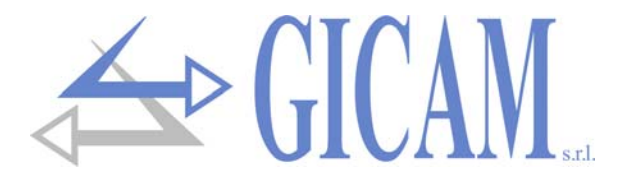

# Connessione seriale RS422 / RS485

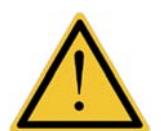

- Il cavo di connessione seriale deve essere del tipo adatto per comunicazioni seriali RS422/ RS485 con 1 coppia twistata per RS485 e la relativa schermatura.
- Il cavo non deve essere incanalato con altri cavi (es. uscite collegate a teleruttori o cavi di alimentazione), ma deve possibilmente seguire un proprio percorso.

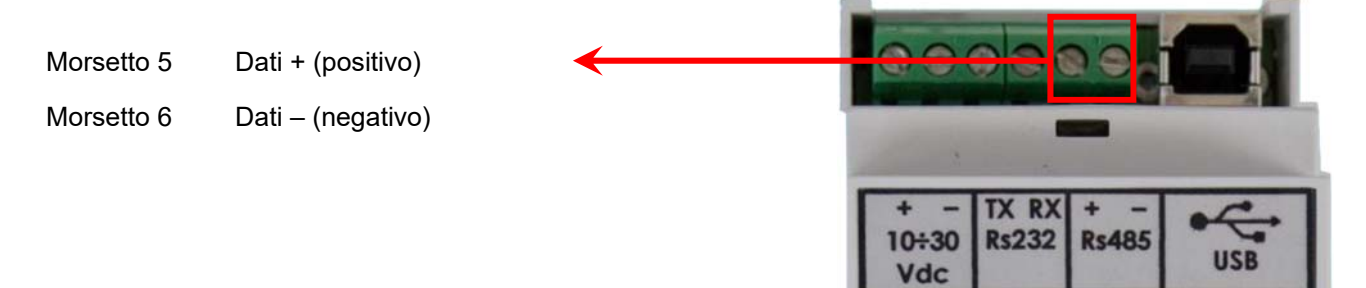

# **Connessione USB**

Collegare il cavo USB nel connettore montato a bordo del trasmettitore come con una normale device USB.

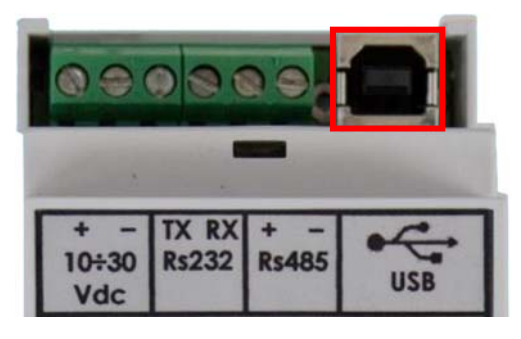

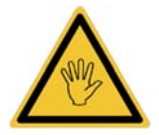

Nell'utilizzo con interfaccia seriale RS232/RS485, è possibile collegare l'interfaccia USB per la programmazione da PC mediante l'utilizzo del connettore montato a bordo del trasmettitore.

# Riepilogo connessioni

Di seguito viene illustrato un riepilogo dei collegamenti da effettuare nelle morsettiere:

| No | Morsettiere             |               |
|----|-------------------------|---------------|
| 1  | 10 – 30 V dc (positivo) | Alimontaziono |
| 2  | Massa (negativ)         | Alimentazione |
| 3  | TX                      | 0000          |
| 4  | RX                      | ROZOZ         |
| 5  | + (positivo)            | DQ105         |
| 6  | - (negativo)            | K3400         |
| 7  | Alimentazione -         |               |
| 8  | Alimentazione +         |               |
| 9  | Riferimento +           | Collo         |
| 10 | Riferimento -           | Cella         |
| 11 | Segnale -               |               |
| 12 | Segnale +               |               |

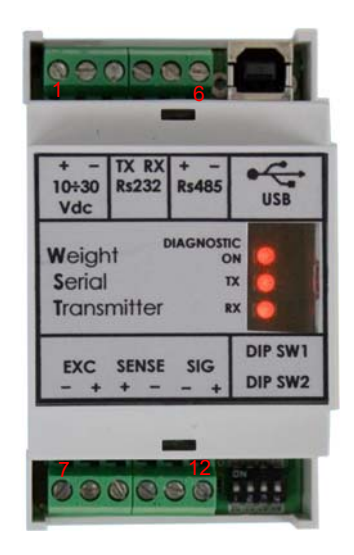

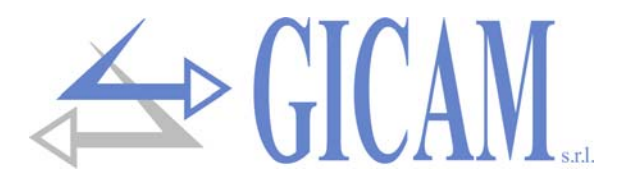

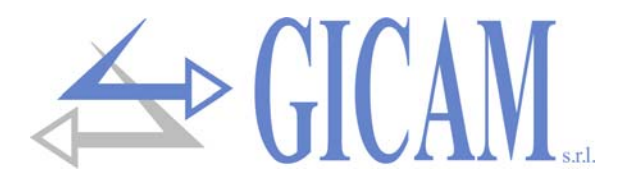

# Manuale d'uso

# Principali caratteristiche di funzionamento

Il WST è un trasmettitore di peso digitale per celle di carico in grado di trasmettere via seriale il dato peso rilevato, attraverso diversi protocolli specificati. Le principali caratteristiche di funzionamento sono:

- Trasmissione continua del dato ad un'unità ricevente, con frequenza di trasmissione e protocollo selezionabili
- Trasmissione master-slave con protocollo selezionabile e possibilità di configurare una rete fino a 15 WST attraverso la selezione dell'indirizzo di comunicazione del singolo strumento
- Interfacce Rs232, Rs485 e USB 2.0 con baud rate selezionabile oppure auto determinato tramite funzione dedicata attiva ad ogni accensione dello strumento
- Selezione rapida e semplificata della frequenza di aggiornamento del dato peso, definendo i modi di aggiornamento "lento" e "veloce". Per entrambi è possibile modificare l'intervento del filtro peso per meglio adattarsi alle caratteristiche del sistema di pesatura e alla velocità di risposta a vibrazioni e variazioni di peso richieste dall'applicazione

La selezione delle caratteristiche suddette e il setup della pesatura avvengono tramite le combinazioni dei DIP-SWITCH on board e con l'ausilio di un'applicazione PC fornita con il WST.

# **Configurazione dello strumento**

Sono previsti due tipi di configurazione dello strumento:

#### **Configurazione STAND ALONE**

Riguarda i parametri principali del WST ed avviene tramite i DIP-SWITCH on board. In questo modo la messa in marcia dello strumento risulta più rapida, semplice e soprattutto indipendente da connessioni esterne quali PC ecc. I parametri sono:

| Funzione                  | Valore                                | Condizione                                             |
|---------------------------|---------------------------------------|--------------------------------------------------------|
| Modalità di               |                                       | Selezione trasmissione continua oppure a richie-       |
| comunicazione             | TA CONTINUA / MASTER-SLAVE            | sta                                                    |
| Indirizzo dello strumento | 0 15                                  | Indirizzo del WST                                      |
| Baud rate                 | AUTOMATICO - 9600 - 38400 –<br>115200 | In caso di AUTOMATICO è possibile programmare          |
|                           |                                       | il baud rate da configuratore PC, inoltre è attiva la  |
|                           |                                       | funzione di auto riconoscimento ad ogni accen-         |
|                           |                                       | sione. Altrimenti il baud rate è forzato al valore se- |
|                           |                                       | lezionato.                                             |
| Acquisizione peso         | LENTO – VELOCE                        | LENTO indica l'aggiornamento del peso a 10 Hz,         |
|                           |                                       | VELOCE indica l'aggiornamento del peso a 80 Hz         |

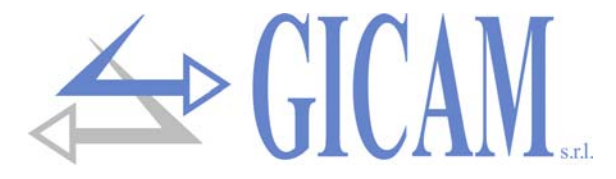

#### **Configurazione tramite PC**

Con l'applicazione PC fornita a corredo è possibile eseguire il setup dei parametri di pesatura oltre che programmare i seguenti parametri (in neretto i valori di fabbrica):

| Funzione                   | Valore                                         | Condizione                                            |
|----------------------------|------------------------------------------------|-------------------------------------------------------|
| Protocollo                 |                                                | Indica il protocollo utilizzato in caso di TX CONTI-  |
| TX CONTINUA                |                                                | NUA selezionata                                       |
|                            |                                                | Indica la frequenza di trasmissione in caso di TX     |
|                            | 1 / 2 / <b>4</b> / 5 / 10                      | CONTINUA selezionata e acquisizione peso LENTO        |
| peso LENTO (HZ)            |                                                | selezionato                                           |
|                            |                                                | Indica la frequenza di trasmissione in caso di TX     |
|                            | 10 / 20 / <b>25</b> / 50 / 80                  | CONTINUA selezionata e acquisizione peso VE-          |
| peso VELOCE (HZ)           |                                                | LOCE selezionato                                      |
| Protocollo MASTER –        | MODBUS                                         | Indica il protocollo utilizzato in caso di MASTER-    |
| SLAVE                      | MODBOS / ASCII                                 | SLAVE selezionato                                     |
| Eiltro a poso I ENITO (Hz) | 25/15/1/05/025                                 | Indica il filtro peso applicato in caso di peso LENTO |
|                            | 2,37 1,37 17 0,37 0,23                         | selezionato                                           |
| Filtro a peso VELOCE (Hz)  | 25/20/ <b>15</b> /10/5                         | Indica il filtro peso applicato in caso di peso VE-   |
|                            | 237207 137 1073                                | LOCE selezionato                                      |
| Baud rate (bit/sec)        | 1200 / 2400 / 4800 / <b>9600</b> / 19200 /     | Indica il baud rate usato in caso di baud rate AUTO-  |
|                            | 38400 / 57600 / 115200                         | MATICO                                                |
| Formato dati               | <b>N,8,1</b> / N,8,2 / E,7,1 / E,8,1 / O,7,1 / | Indica il formato dati usato nelle comunicazioni      |
|                            | O,8,1                                          | seriali                                               |

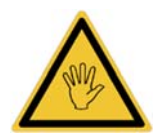

- > Nella configurazione standard il dato peso viene trasmesso con la seguente taratura:
  - Segnale 0 mV/V: 0
    - o Segnale 2 mV/V: 200000
- La comunicazione seriale è attiva su tutte le porte (Rs232, Rs485, USB)
- Per abilitare la fase di SETUP, spostare il dip switch 1-4 in posizione ON
- Durante la fase di SETUP, il baud rate è fisso a 9600 e il formato dati è N,8,1.

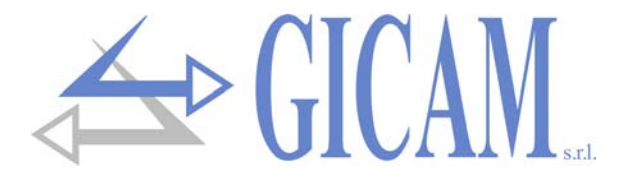

# **Configurazione stand alone**

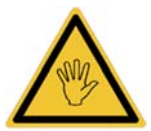

Tutti i DIP SWITCH possono essere modificati anche a strumento acceso!

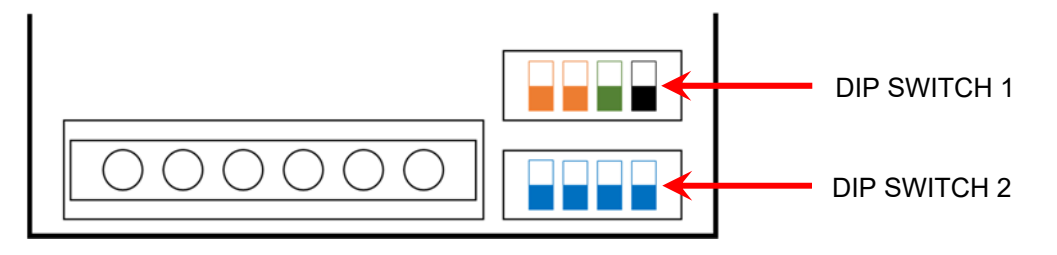

#### **DIP SWITCH 1**

Baud rate automatico, selezionabile da configuratore PC oppure tramite funzione dedicata di auto apprendimento

Baud rate = 9600

Baud rate = 38400

Baud rate = 115200

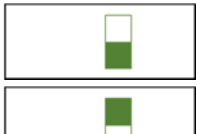

Acquisizione peso LENTO (10 Hz)

Acquisizione peso VELOCE (80 Hz)

Normale funzionamento

Se all'accensione: attivazione funzione di boot loader Se a strumento acceso: ingresso nella funzione di setup

#### **DIP SWITCH 2**

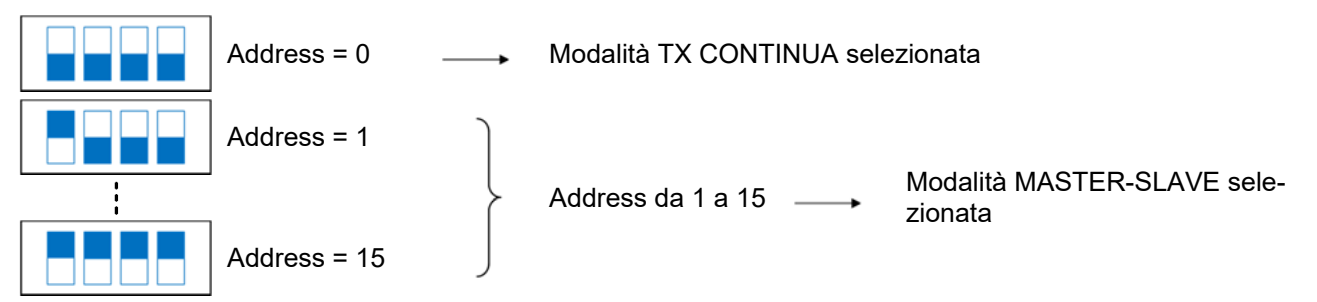

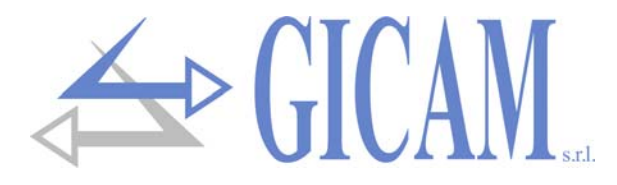

# Setup dei parametri di pesatura

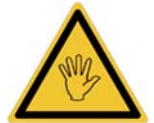

Per abilitare la fase di SETUP spostare il DIP SWITCH 1-4 in posizione ON. Durante la fase di SETUP il baud rate è fisso a 9600 b/s e il formato dati a N-8-1.

| V Configuratore PC per WST                                                 |                                                                                                  |
|----------------------------------------------------------------------------|--------------------------------------------------------------------------------------------------|
| File Help About                                                            |                                                                                                  |
| Indirizzo 0                                                                | Firmware: PWST0109                                                                               |
| Comunicazione<br>Protocollo TX Continua: ASCII<br>Frequenza TX Lenta: 4 Hz | Filtro Peso<br>Peso (kg)<br>Stabile                                                              |
| Frequenza TX Veloce: 25 Hz  Protocollo Master/Slave: ModBus RTU            | Calibrazione<br>Segnale Zero Teorico: 0.0000 mV/V<br>Segnale 1.s. Teorico: 2.0000 mV/V           |
| Baud Rate Default: 9500 ▼ *<br>Formato Carattere: N.8.1 ▼<br>Filtro Peso   | Taratura f.s. Teorica: 200000 kg<br>Taratura di Zero: Esegui<br>Toratura 5ada Saala 60000 Esegui |
| Filtro Peso Lento:   1 Hz   *     Filtro Peso Veloce:   15 Hz   *          | Valore Divisione:                                                                                |
| Leggi                                                                      | Configurazione di<br>Fabbrica                                                                    |

#### Taratura teorica (A)

Segnale di zero teorico:segnale in mV/V corrispondente allo zero teoricoSegnale FS teorica:segnale in mV/V corrispondente al fondo scala teoricoTaratura FS teorica:unità di peso corrispondenti al fondo scala teorico

#### Taratura a peso campione (B)

| Taratura di zero:            | Eseguire l'operazione a cella scarica ma completa della tara, a peso stabilizzato.<br>Premere ESEGUI in corrispondenza dell'indicazione "taratura di zero".<br>Il peso visualizzato si deve azzerare. È possibile ripetere più volte l'operazione                                   |
|------------------------------|----------------------------------------------------------------------------------------------------|
| Taratura di FS:              | Prima di eseguire l'operazione, caricare sulla cella il peso campione e attendere la stabilizzazione; il display visualizza il valore rilevato da tarare. Inserire il valore del peso campione quindi premere ESEGUI in corrispondenza dell'indicazione "tara-<br>tura fondo scala. |
| N. B.: in caso di peso insta | abile la calibrazione non verrà effettuata, ritentare quando il LED "Stabile" è attivo.                                                                                                    |

#### Impostazione valore divisione (C)

Selezionare il valore divisione tramite il menu a tendina, quindi premere PROGRAMMA. Verrà ricalcolata la calibrazione del peso, dalla quale deve risultare un numero di divisioni, riferito al segnale di 2mV/V, compreso tra 100 e 600.000.

#### Ripristino della taratura di default

| Impostare i seguenti valori:    |                                 |                             |
|---------------------------------|---------------------------------|-----------------------------|
| Segnale di zero teorico: 0 mV/V | Segnale FS teorica: 2.0000 mV/V | Taratura FS teorica: 200000 |
| Quindi premere PROGRAMMA.       |                                 |                             |

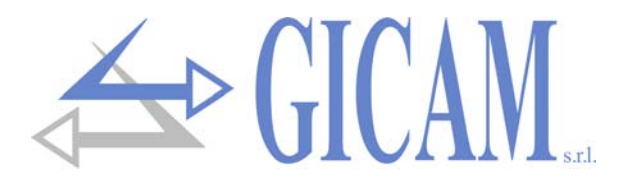

# LED di diagnostica

| Ο | LED spento |
|---|------------|
|   | LED acceso |

- Scansione dei 3 LED
- 2 N° di lampeggi ogni 3 secondi
- Lampeggio costante 0,5 secondi
- **X** Qualsiasi stato

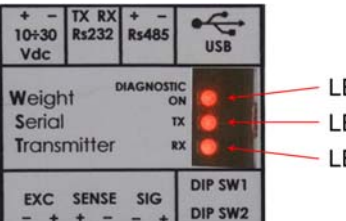

LED ON / DIAGNOSTICA LED TX LED RX

#### Segnalazioni durante il funzionamento operativo

Durante il normale funzionamento dello strumento, i LED TX e RX indicano l'effettivo transito di dati sulle linee di comunicazione seriale Rs232, Rs485 e USB. Il LED ON invece può assumere diversi stati come indicato nella seguente tabella:

#### LED ON Significato

| 0 | Strumento spento                                        |
|---|---------------------------------------------------------|
| • | Normale funzionamento                                   |
| 1 | Lettura peso fuori scala                                |
| 2 | Mancata acquisizione peso                               |
| 3 | Errore parametri seriali (vedi paragrafo porte seriali) |

#### Segnalazioni di eventi particolari

| LED ON |            |                                                                                                    |
|--------|------------|----------------------------------------------------------------------------------------------------|
| LED TX |            | Funzione di BOOT LOADER attivata                                                                                                  |
| LED RX |            |                                                                                                    |
| LED ON | €          |                                                                                                    |
| LED TX | €          | Programmazione firmware in corso                                                                                                  |
| LED RX | €          |                                                                                                    |
| LED ON | x          | Segnalazione BAUD RATE riconosciuto e determinato automaticamente. Il numero di<br>lampeggi è determinato dalla seguente tabella: |
| LED TX | Х          |                                                                                                    |
| LED RX | $\bigcirc$ | 1 1200                                                                                                    |
|        | -          | 2 2400                                                                                                    |
|        |            | 3 4800                                                                                                    |
|        |            | 4 9600                                                                                                    |
|        |            | 5 19200                                                                                                    |
|        |            | 7 57600                                                                                                    |
|        |            | 8 115200                                                                                                    |
| LED ON | 5          |                                                                                                    |
| LED TX | Ō          | SETUP tramite configuratore PC in corso                                                                                           |
| LED RX | 0          |                                                                                                    |

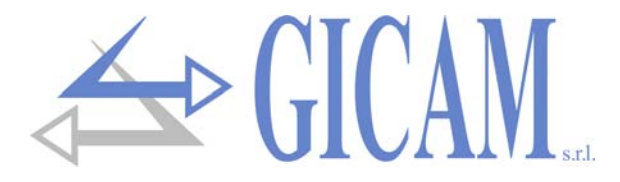

# Ripristino parametri di fabbrica

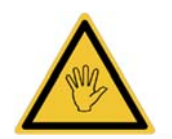

Per abilitare la fase di SETUP spostare il DIP SWITCH 1-4 in posizione ON.

Durante la fase di SETUP il baud rate è fisso a 9600 b/S e il formato dati a N-8-1.

| W Configuratore PC per WST            | <u>×</u>                          |
|---------------------------------------|-----------------------------------|
| File Help About                       |                                   |
| Indirizzo 0                           | Firmware: PWST0109                |
| Comunicazione                         | Filtro Peso                       |
| Protocollo TX Continua: ASCII         | Peso (Kg)                         |
| Frequenza TX Lenta: 4 Hz 💌 *          | • U                               |
| Frequenza TX Veloce: 25 Hz            | Calibrazione                      |
| Protocollo Master/Slave: ModBus RTU 💌 | Segnale Zero Teorico: 0.0000 mV/V |
|                                       | Segnale f.s. Teorico: 2.0000 mV/V |
| Baud Rate Default:                    | Taratura f.s. Teorica: 200000 kg  |
| Formato Carattere: N,8,1              | Taratura di Zero: Esegui          |
| Filtro Peso                           | Conne Ecoqui                      |
| Filtro Peso Lento: 1 Hz 💌 *           | Taratura Fondo Scala: 60000       |
| Filtro Peso Veloce: 15 Hz 💌           | Valore Divisione: 1               |
| Leggi                                 | Configurazione di<br>Fabbrica     |

Per eseguire un reset completo della memoria e riportare ai valori di fabbrica la taratura del peso e i vari parametri: premere il tasto (CONFIGURAZIONI DI FABBRICA). Verranno visualizzati i valori di default in giallo. Premere (LEGGI) per rileggere i valori dallo strumento e annullare l'operazione oppure premere (PROGRAMMA) per programmare i valori di default nello strumento.

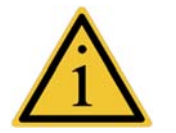

- Gli asterischi verdi indicano in tempo reale quali sono i parametri attivi al momento, in relazione alle impostazioni fatte tramite DIP-SWITCH.
- Il salvataggio delle modifiche fatte tramite configuratore avviene uscendo dalla condizione di setup ovvero spostando il DIP\_SWICH 1-4 in posizione OFF.

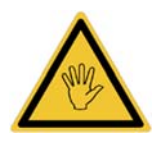

Spegnere il WST quando è ancora in SETUP comporterà la perdita di tutte le modifiche eseguite!

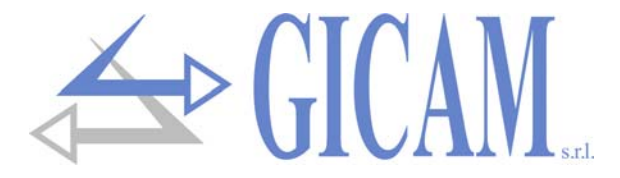

# Porte seriali

Le selezioni seriali (baud rate, protocollo, formato dati, frequenza di trasmissione) sono uniche per tutte le interfacce Rs232 / Rs485 e USB.

#### Errore incompatibilità baud rate / frequenza di TX

In caso di modalità TX CONTINUA, viene eseguito un controllo di compatibilità tra la frequenza di trasmissione selezionata e il baud rate impostato, secondo la seguente tabella:

| Frequenza di trasmissione selezionata (Hz) | Baud rate minimo<br>(protocollo ASCII) | Baud rate minimo<br>(protocollo RIPETITORE) |
|--------------------------------------------|----------------------------------------|---------------------------------------------|
| 1                                          | 1200                                   | 1200                                        |
| 2                                          | 1200                                   | 1200                                        |
| 4                                          | 1200                                   | 1200                                        |
| 5                                          | 2400                                   | 2400                                        |
| 10                                         | 2400                                   | 2400                                        |
| 20                                         | 4800                                   | 4800                                        |
| 25                                         | 9600                                   | 9600                                        |
| 50                                         | 19200                                  | 9600                                        |
| 80                                         | 19200                                  | 19200                                       |

Nel caso in cui questa compatibilità non venga rispettata, verrà segnalata la condizione di errore tramite i lampeggi del LED ON (vedi il paragrafo LED DI DIAGNOSTICA).

#### Errore incompatibilità formato dati / protocollo di comunicazione

Allo stesso modo, verrà segnalata l'incompatibilità tra il formato dati E,7,1 oppure O,7,1 e i protocollo diversi da TX CONTINUA ASCII. Questo perché i suddetti formati non supportano l'invio e la ricezione di dati a 8 bit quali per esempio il campo indirizzo nei protocolli master slave.

# Funzione di auto apprendimento del BAUD RATE

Se è selezionato il baud rate AUTOMATICO tramite i relativi DIP SWITCH, ad ogni accensione dello strumento è attiva la funzione di auto apprendimento del baud rate. La funzione è attiva su tutte le interfacce seriali e prevede la ricezione del carattere U (55h) ad un baud rate tra i seguenti:

#### 1200 / 2400 / 4800 / 9600 / 19200 / 38400 / 57600 / 115200

La funzione determina automaticamente il baud rate a cui è stato inviato il carattere, e tale baud rate diventa quello corrente e viene salvato in memoria. Il corretto riconoscimento viene segnalato da una serie di lampeggi del LED RX (V. paragrafo LED DI DIA-GNOSTICA), dopodiché la funzione viene disattivata fino alla successiva accensione dello strumento.

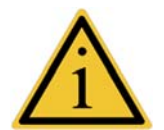

- La funzione si disattiva automaticamente in seguito alla prima ricezione avvenuta su una qualsiasi delle porte seriali.
- Se è selezionata la modalità MASTER-SLAVE ricordarsi che in caso di funzione di autoapprendimento attivata, la prima stringa ricevuta dal WST viene sempre scartata.

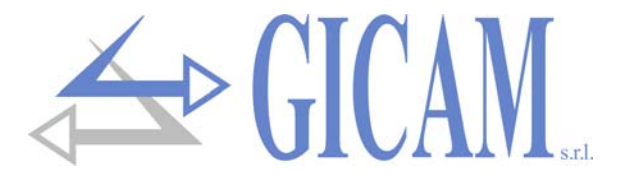

# Protocolli di comunicazione

#### Protocollo CONTINUO ASCII

Trasmissione in CONTINUA della seguente stringa:

| <peso> CR</peso> | LF |
|------------------|----|
|------------------|----|

Dove:

<PESO>: stringa ASCII di peso espresso con 8 caratteri giustificato a destra, con eventuale punto decimale e segno negativo. In caso di errore lettura cella o peso fuori scala vale "------", in caso di overload vale "^^^^^^.

CR: valore ASCII 0x0D

LF: valore ASCII 0x0A

#### Protocollo CONTINUO RIPETITORE

Trasmissione in CONTINUA della seguente stringa:

| <addr< th=""><th colspan="2"><addr> <stato></stato></addr></th><th><peso></peso></th><th><campo></campo></th><th>ETX</th><th><chksum></chksum></th><th>EOT</th></addr<>                             | <addr> <stato></stato></addr>                                                                      |                                                                                  | <peso></peso>            | <campo></campo>           | ETX                 | <chksum></chksum>      | EOT                      |  |  |
|----------------------------------------------------------------------------------------------------|----------------------------------------------------------------------------------------------------|----------------------------------------------------------------------------------|--------------------------|---------------------------|---------------------|------------------------|--------------------------|--|--|
| Dove:                                                                                                    |                                                                                                    |                                                                                  |                          |                           |                     |                        |                          |  |  |
| <addr>:</addr>                                                                                                    | Indir                                                                                              | Indirizzo di comunicazione sommato a 0x80 (es. indirizzo1, <addr> = 0x81)</addr> |                          |                           |                     |                        |                          |  |  |
| <stato>:</stato>                                                                                                    | Cara                                                                                               | attere di stato p                                                                | eso che può as           | sumere i valori           | riassunti nella     | seguente tabella       | a:                       |  |  |
|                                                                                                    | " <b>S</b> " =                                                                                     | Peso stabile, '                                                                  | ' <b>M</b> " = Peso in n | novimento, " <b>E</b> " : | = Fuori scala, "    | <b>O</b> " = Sovrappes | o, " <b>U</b> " = Sotto- |  |  |
|                                                                                                    | pesc                                                                                               | o, " <b>Z</b> " = Zero iniz                                                      | ziale non esegu          | uito                      |                     |                        |                          |  |  |
| <peso>:</peso>                                                                                                    | stringa ascii di peso espresso con 8 caratteri giustificato a destra, con eventuale punto decimale |                                                                                  |                          |                           |                     |                        |                          |  |  |
|                                                                                                    | e se                                                                                               | gno negativo.                                                                    |                          |                           |                     |                        |                          |  |  |
| <campo>:</campo>                                                                                                    | : non utilizzato (2 caratteri ASCII, 0x20 e 0x30)                                                  |                                                                                  |                          |                           |                     |                        |                          |  |  |
| ETX:                                                                                                    | end of text; carattere di fine testo (valore ASCII 0x03).                                          |                                                                                  |                          |                           |                     |                        |                          |  |  |
| <chksum< td=""><td>&gt;: due</td><th>e caratteri di che</th><th>ecksum: somm</th><th>a di controllo de</th><th>ei dati della strii</th><td>nga. Si calcola e</td><th>eseguendo l'ex-</th></chksum<> | >: due                                                                                             | e caratteri di che                                                               | ecksum: somm             | a di controllo de         | ei dati della strii | nga. Si calcola e      | eseguendo l'ex-          |  |  |
|                                                                                                    | clusi                                                                                              | ve OR (XOR) d                                                                    | li tutti i caratteri     | i da ADDR a E1            | X esclusi ques      | t'ultimi. Il risulta   | to dello XOR             |  |  |
|                                                                                                    | viene                                                                                              | e scomposto in                                                                   | 2 caratteri con          | siderando sepa            | ratamente i 4 b     | oit superiori (prin    | no carattere) e i        |  |  |
|                                                                                                    | 4 bit                                                                                              | inferiori (secon                                                                 | do carattere). I         | 2 caratteri otte          | nuti vengono p      | oi codificati ASC      | CII. (Esempio:           |  |  |
|                                                                                                    | XOR                                                                                                | R = 5Dh; C C =                                                                   | «5D» cioè 35h            | e 44h).                   |                     |                        |                          |  |  |
|                                                                                                    |                                                                                                    |                                                                                  |                          |                           |                     |                        |                          |  |  |

# **EOT:** end of transmission; carattere di fine stringa (valore ASCII 0x04).

#### Protocollo MASTER/SLAVE ASCII

Protocollo su richiesta, alla ricezione della seguente stringa il WST risponde con la stringa prevista per il protocollo CONTINUO RIPETITORE:

|                                                   |                                                                                   | <addr></addr>     | "N"                | EOT             |     |
|---------------------------------------------------|-----------------------------------------------------------------------------------|-------------------|--------------------|-----------------|-----|
| Dove:                                             |                                                                                   |                   |                    |                 |     |
| <address="block"><addr>:</addr></address="block"> | Indirizzo di comunicazione sommato a 0x80 (es. indirizzo 1, <addr> = 0x81)</addr> |                   |                    |                 |     |
| "N"                                               | Carattere identif                                                                 | icativo della ric | hiesta (valore A   | ASCII 0x4E)     |     |
| EOT:                                              | end of transmiss                                                                  | sion; carattere o | di fine stringa (\ | /alore ASCII 0x | 04) |

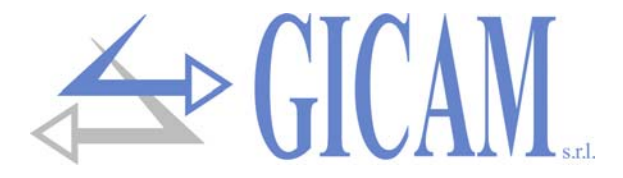

#### Protocollo MASTER/SLAVE ATM02

Protocollo su richiesta, di seguito viene riportato il comando di richiesta del valore di peso da inviare allo strumento WST.

|                                                                                                    | STX                                                                                                  | <addr></addr>                                                                    | "R"             | "P"               | <chksum></chksum> | ETX                |          |  |
|----------------------------------------------------------------------------------------------------|----------------------------------------------------------------------------------------------------|----------------------------------------------------------------------------------|-----------------|-------------------|-------------------|--------------------|----------|--|
| Dove:                                                                                                    |                                                                                                    |                                                                                  |                 |                   |                   |                    |          |  |
| STX:                                                                                                    | start of text;                                                                                       | start of text; carattere di inizio stringa (valore ASCII 0x02)                   |                 |                   |                   |                    |          |  |
| <addr>:</addr>                                                                                                    | Indirizzo di                                                                                         | ndirizzo di comunicazione sommato a 0x80 (es. indirizzo 1, <addr> = 0x81)</addr> |                 |                   |                   |                    |          |  |
| " <b>R</b> ":                                                                                                    | carattere ide                                                                                        | carattere identificativo della richiesta (valore ASCII 0x52)                     |                 |                   |                   |                    |          |  |
| "P":                                                                                                    | carattere ide                                                                                        | carattere identificativo della richiesta (valore ASCII 0x50)                     |                 |                   |                   |                    |          |  |
| <chksu< th=""><td colspan="7">SUM&gt;: due due caratteri di checksum: somma di controllo dei dati della stringa. Si calcola eseguendo</td></chksu<> | SUM>: due due caratteri di checksum: somma di controllo dei dati della stringa. Si calcola eseguendo |                                                                                  |                 |                   |                   |                    |          |  |
|                                                                                                    | l'exclusive OR (XOR) di tutti i caratteri da ADDR a CHKSUM esclusi quest'ultimi. Il risultato dello  |                                                                                  |                 |                   |                   |                    |          |  |
|                                                                                                    | XOR viene scomposto in 2 caratteri considerando separatamente i 4 bit superiori (primo carat-        |                                                                                  |                 |                   |                   |                    |          |  |
|                                                                                                    | tere) e i 4 b                                                                                        | oit inferiori (sec                                                               | ondo carattere) | . I 2 caratteri o | ttenuti vengono   | o poi codificati A | ASCII (/ |  |
|                                                                                                    | esempio in                                                                                           | questo caso: "                                                                   | R" XOR "P" = 5  | 52h XOR 50h =     | 02h, i due car    | attere da trasm    | ettere r |  |
|                                                                                                    | campo CHk                                                                                            | SUM dovranno                                                                     | o essere 30h e  | 32h)              |                   |                    |          |  |

**ETX**: end of text; carattere di fine stringa (valore ASCII 0x03).

Se il comando di richiesta del valore peso non viene riconosciuto correttamente, lo strumento risponde con la seguente stringa di errore:

| STX | "#" | ETX |
|-----|-----|-----|
|-----|-----|-----|

Dove:

**STX:** start of text; carattere di inizio stringa (valore ASCII 0x02)

"#": carattere identificativo della segnalazione di errore (valore ASCII 0x23)

**ETX**: end of text; carattere di fine stringa (valore ASCII 0x03).

In caso di corretta ricezione del comando di richiesta del valore di peso lo strumento risponde con la seguente stringa:

|                | STX            | <addr></addr>                                                                     | "P"                | <peso></peso>       | <chksum></chksum> | ETX             |            |
|----------------|----------------|-----------------------------------------------------------------------------------|--------------------|---------------------|-------------------|-----------------|------------|
| Dove:          |                |                                                                                   |                    |                     |                   |                 |            |
| STX:           | start of text  | ; carattere di in                                                                 | izio stringa (val  | ore ASCII 0x02      | )                 |                 |            |
| <addr>:</addr> | Indirizzo di   | Indirizzo di comunicazione sommato a 0x80 (es. indirizzo 1, <addr> = 0x81)</addr> |                    |                     |                   |                 |            |
| " <b>P</b> ":  | carattere id   | carattere identificativo della risposta (valore ASCII 0x50).                      |                    |                     |                   |                 |            |
| <peso>:</peso> | stringa ASC    | CII di peso espr                                                                  | esso con 6 cara    | atteri giustificato | o a destra (se il | peso richiede r | meno di 6  |
|                | caratteri, i c | aratteri non uti                                                                  | lizzati a sinistra | a vengono riem      | piti con "0", val | ore ASCII 0x30  | ), in caso |
|                | di punto dec   | cimale vengond                                                                    | trasmessi 7 ca     | aratteri ASCII (v   | alore ASCII del   | punto decimale  | e = 0x2E). |

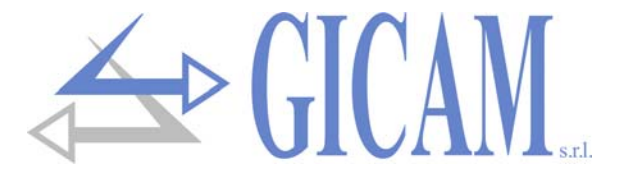

In caso di peso negativo il segno compare sul primo carattere (valore ASCII del segno negativo = 0x2D). In caso di sovrappeso, sottopeso o di errore nella lettura del peso vengono trasmessi i trattini centrali (6 caratteri, valore ASCII del trattino centrale = 0x2D)

**CHKSUM>:** due caratteri di checksum: somma di controllo dei dati della stringa. Si calcola eseguendo l'exclusive OR (XOR) di tutti i caratteri da ADDR a CHKSUM esclusi quest'ultimi. Il risultato dello XOR viene scomposto in 2 caratteri considerando separatamente i 4 bit superiori (primo carattere) e i 4 bit inferiori (secondo carattere). I 2 caratteri ottenuti vengono poi codificati ASCII (Ad esempio se il risultato XOR è 5Dh, i due carattere trasmessi dallo strumento nel campo CHKSUM saranno 35h e 44h).

ETX: end of text; carattere di fine stringa (valore ASCII 0x03)

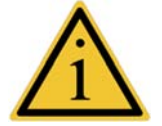

Il tempo massimo di risposta dello strumento è inferiore ai 10 mS.

# Protocollo MODBUS

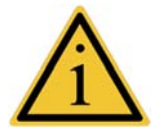

Per ulteriori informazioni su questo protocollo riferirsi alla specifica tecnica generale PI\_MBUS\_300.

Funzioni supportate: READ HOLDING REG e PRESET MULTIPLE REG.

#### Elenco holding registers

| Indirizzo | Descrizione                           | R/W |
|-----------|---------------------------------------|-----|
| 40001     | Instrument error register             | R   |
| 40002     | Status register                       | R   |
| 40003     | Peso netto H (signed)                 | R   |
| 40004     | Peso netto L (signed)                 | R   |
| 40005     | Decimali netto                        | R   |
| 40006     | Stringa ASCII peso netto (char 1 e 2) | R   |
| 40007     | Stringa ASCII peso netto (char 3 e 4) | R   |
| 40008     | Stringa ASCII peso netto (char 5 e 6) | R   |
| 40009     | Stringa ASCII peso netto (char 7 e 8) | R   |
| 40010     | Filtro lento                          | R/W |
| 40011     | Filtro veloce                         | R/W |
| 40012     | Peso lordo H (signed)                 | R   |
| 40013     | Peso lordo L (signed)                 | R   |
| 40014     | Decimali lordo                        | R   |
| 40015     | Stringa ASCII peso lordo (char 1 e 2) | R   |
| 40016     | Stringa ASCII peso lordo (char 3 e 4) | R   |
| 40017     | Stringa ASCII peso lordo (char 5 e 6) | R   |
| 40018     | Stringa ASCII peso lordo (char 7 e 8) | R   |
| 40030     | Command register                      | W   |

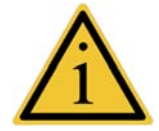

Quando si programmano i valori di filtro lento e filtro veloce (indirizzo 40010 e 40011) il timeout di risposta si allunga in quanto i dati vengono salvati in memoria

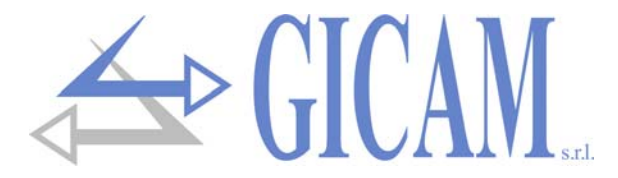

#### Instrument error register

| Valore | Condizione    |
|--------|---------------|
| 0      | Nessun errore |
| 3      | Fuori scala   |
| 5      | Oltre peso    |
| 7      | Sotto peso    |

#### **Status register**

| Bit 8 | Bit 7 | Bit 6 | Bit 5 | Bit 4    | Bit 3 | Bit 2 | Bit 1 | Bit 0   |
|-------|-------|-------|-------|----------|-------|-------|-------|---------|
|       |       |       |       | Netto    | Fuori | Oltre | Sotto | Peso    |
|       |       |       |       | negativo | scala | peso  | peso  | stabile |

#### **Command register**

| Valore | Funzione             |
|--------|----------------------|
| 1      | Azzeramento del peso |
| 2      | Esegui autotara      |
| 3      | Cancella autotara    |

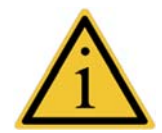

Le operazioni di azzeramento del peso e autotara non vengono mantenute allo spegnimento e possono essere eseguite su tutta la scala del peso.

Il tempo massimo di risposta dello strumento è inferiore ai 10 mS.

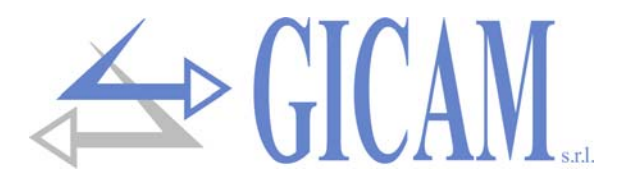

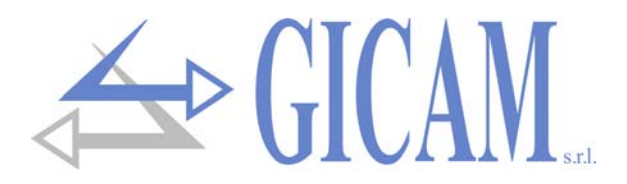

# **Installation manual**

# **Technical features**

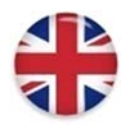

| Power supply                    | 10 – 30 V dc                                                              |
|---------------------------------|---------------------------------------------------------------------------|
| Max. Power consumption          | 1 Watt                                                                    |
| Insulation                      | Class II                                                                  |
| Installation category           | Category II                                                               |
| Storage temperature             | - 20 °C / + 60 °C (-4 °F / 140 °F)                                        |
| Operating temperature           | - 10 °C / + 50 °C (14 °F / 122 °F)                                        |
| Humidity                        | Max. 85% non-condensing                                                   |
| LED                             | 2 LED with 3 mm (function status)                                         |
| Overall dimensions              | 55 x 90 x 58 mm (2.16 x 3.54 x 2.28 in)                                   |
| Installation                    | On OMEGA rail                                                             |
| Material of housing             | Noryl UL 94 V-0,self-extinguishing                                        |
| Wire connections                | Removable screw terminals, USB                                            |
| Pitch screws terminal blocks    | 5,08 mm                                                                   |
| Power supply cells              | 5 V dc, maximum 4 cells                                                   |
| Linearity                       | 0,01 % of full scale                                                      |
| Internal resolution             | 24 bit                                                                    |
| Temperature deviation           | < 0,001 % of full scale/°C                                                |
| Measuring range                 | From -3,9 mV/V to +3,9 mV/V                                               |
| Digital filter                  | Selectable 0.2 Hz – 50 Hz                                                 |
| Weight decimals                 | From 0 to 4 decimal numbers                                               |
| Calibration Zero and full scale | Executable through buttons                                                |
| Weight acquisition frequency    | 10 – 80 Hz                                                                |
| Serial ports                    | COM 1: Rs232c half duplex, COM 2: Rs422/485 half duplex                   |
| USB port                        | Device, full speed. Driver for virtual COM port for PC, supplied with the |
|                                 | application                                                               |
| Maximum cable length            | 15 m (RS232c), 1000 m (RS422/485)                                         |
| Serial protocols                | ASCII, cont. printable, MODBUS                                            |
| Baud rate                       | Up to 115200 b/s (default 9600)                                           |
| Compliance to EMC norms         | EN61000-6-2, EN61000-6-3                                                  |
| Compliance electric safety      | EN61010-1                                                                 |

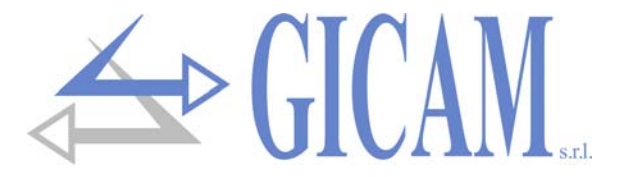

# Symbology

Following the symbols used in the manual to recall the reader's attention are shown:

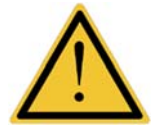

Attention! These operations have to be executed by specialized personnel.

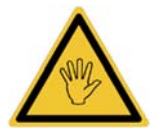

Pay particular attention to the following indications.

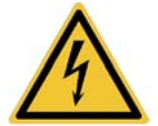

Attention! Risk of electric shock!

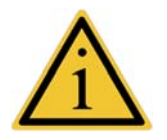

Further information

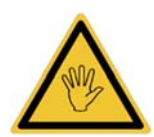

During installation, install a main switch before the apparatus, which guarantees an omnipolare disconnection, with a minimum contact opening of 3 mm, which is to be installed near the device.

# Warnings

The purpose of this manual is to inform the operator, through clarification test and figures, about the requirements and fundamental criteria for the installation and the correct use of the instrument.

- The equipment must be installed only by specialized personnel who must have read and understood this manual. "Specialized personnel" means personnel who by reason of training and professional experience have been expressly authorized by the person responsible for the safety of the plant to install them.
- > Supply the instrument with voltage whose value is within the limits specified in the characteristics.
- It is the responsibility of the user to ensure that the installation complies with the provisions in force on the subject.
- For any anomaly found, contact the nearest service center. Any attempt of disassembly or modification not expressly authorized will invalidate the warranty and relieve the manufacturer of any liability.
- The appliance purchased was designed and manufactured to be used in weighing and dosing processes, its improper use will relieve the manufacturer of any responsibility.

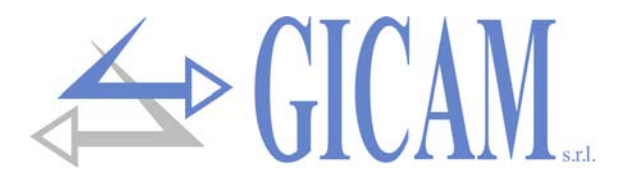

# Installation of the instrument

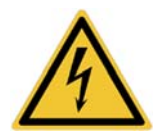

- The procedures described below have to be executed by specialized personnel.
- All connections have to be executed with the instrument shut off.

The instrument is installed in a switch cabinet on an omega rail.

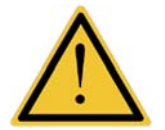

- A mains disconnect switch must be installed in the vicinity of the instrument in order to be able to disconnect the power supply at any time
- Do not install the instrument near power equipment (motors, inverters, contactors, etc.) or equipment that does not comply with EC standards for electromagnetic compatibility.
- The connection cable for the load cells must have a maximum length of 140mt / mm<sup>2</sup>.
- The serial Rs232 connection must have a maximum length of 15 meters (EIA RS-232-C standard).
- The warnings indicated in the connection of the individual devices must be observed  $\geq$

# Identification plate of the instrument

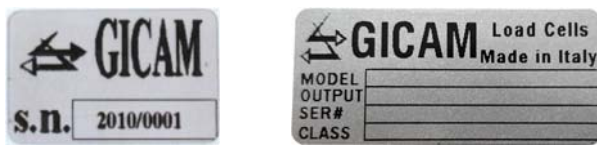

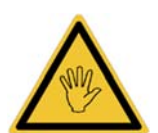

It is important to communicate this data in case of information request or indications concerning the instrument together with the program number and the version that are shown on the cover of the manual and are displayed when the instrument is switched on.

Load Cells

# Power supply of the instrument

- Terminal 1: 10 - 30 V dc (positive)
- Terminal 2: Ground (negative)

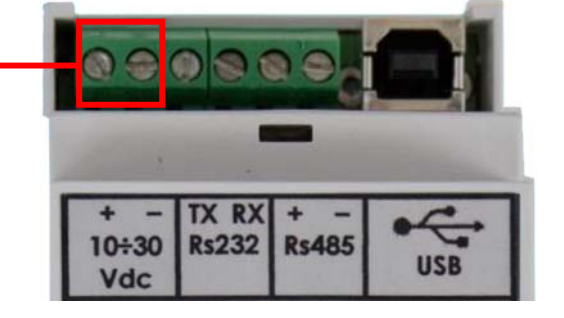

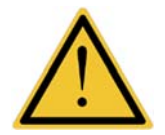

- The power supply cable must be routed separately from other power cables with different voltages and from the load cell cables
- The connection of the USB cable does not provide power supply to the instrument.

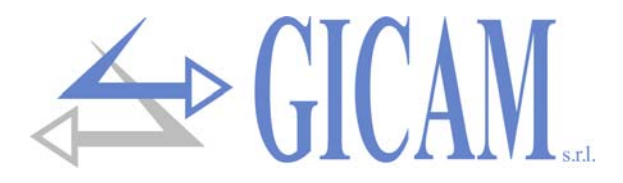

# **Connection of the load cell**

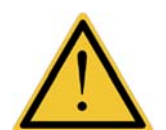

- The cell cable must not be channeled with other cables (e.g. outputs connected to contactors or power cables), but must follow its own path.
- Any extension connections of the cell cable must be carefully screened, respecting the color code and using the cable supplied by the manufacturer. The extension connections must be made by welding, or through support terminal boards or through the junction box supplied separately.
- The cell cable must have a number of wires no greater than those used (4). In the case of a 6-wire cable, connect the reference wires to the respective polarity of the power supply wires.

The instrument can be connected up to a maximum of 8 350 ohm cells in parallel. The cell supply voltage is 5 VDC and is protected against temporary short circuit. The measuring range of the instrument requires the use of load cells with sensitivity from 1 mV / V to 3.9 mV / V.

| Terminal 7  | Power supply – |   | The second second second second second second second second second second second second second second second s | DIP SW1 |
|-------------|----------------|---|----------------------------------------------------------------------------------------------------|---------|
| Terminal 8  | Power supply + |   | EXC SENSE SIG                                                                                                  | DIP SW2 |
| Terminal 9  | Reference +    | _ | - + + +                                                                                                    |         |
| Terminal 10 | Reference –    |   |                                                                                                    |         |
| Terminal 11 | Signal –       |   | Construction of the local division of the                                                                      |         |
| Terminal 12 | Signal +       |   |                                                                                                    |         |

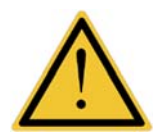

Connect the shield to terminal 7!

In the case of a 4-wire cell cable, connect the cell power supply terminals to the respective polarity of the reference terminals (7 - 10 and 8 - 9)

# Serial RS232 connection

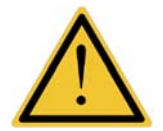

- To make the serial connection, use a shielded cable, taking care to connect the screen to one of the two ends. If the cable has more wires than those used, connect the free wires to the screen.
- The serial connection cable must have a maximum length of 15 meters (EIA RS-232-C standards), beyond which it is necessary to adopt the RS422 interface of the instrument.
- The cable must not be channeled with other cables (e.g. outputs connected to contactors or power cables), but must possibly follow its own path.

| Ground (negative) |
|-------------------|
| TX Data           |
| RX Data           |
|                   |

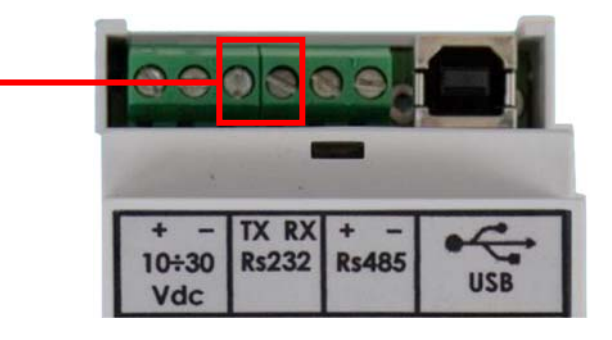

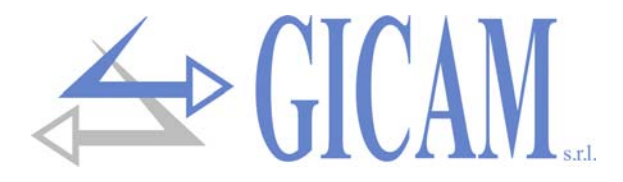

### Serial RS422 / RS485 connection

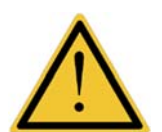

- The serial connection cable must be of a type suitable for RS422 / RS485 serial communications with 1 twisted pair for RS485 and the relative shielding.
- > The cable must not be channeled with other cables (eg exits connected to contactors or power cables), but must possibly follow its own path.

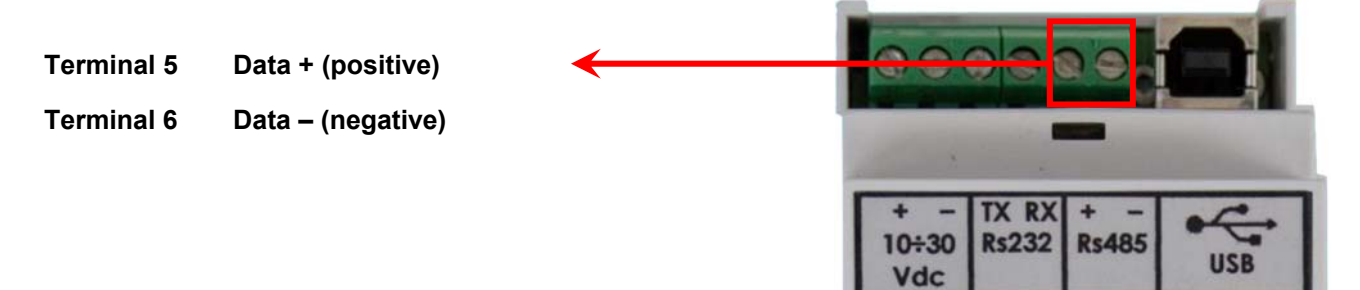

# **USB** connection

Connect the USB cable to the connector mounted on the transmitter as with a normal USB device.

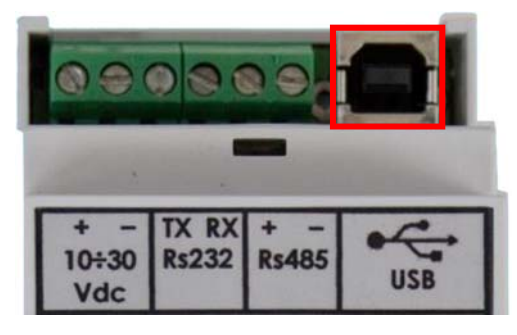

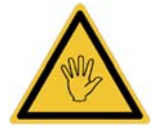

In the use with RS232 / RS485 serial interface, it is possible to connect the USB interface for programming from PC using the connector mounted on the transmitter.

# **Connection summary**

Below is a summary of the connections to be made to the terminal blocks:

| No | Terminal                |              |  |
|----|-------------------------|--------------|--|
| 1  | 10 – 30 V dc (positive) | Dower ourply |  |
| 2  | Ground (negative)       | Fower suppry |  |
| 3  | TX                      | 0000         |  |
| 4  | RX                      | K5232        |  |
| 5  | + (positive)            | DC 495       |  |
| 6  | - (negative)            | R3400        |  |
| 7  | Power supply-           |              |  |
| 8  | Power supply +          |              |  |
| 9  | Reference +             | Load cell    |  |
| 10 | Reference -             |              |  |
| 11 | Signal -                |              |  |
| 12 | Signal +                |              |  |

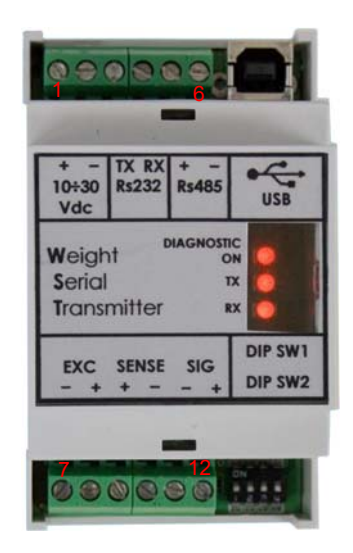

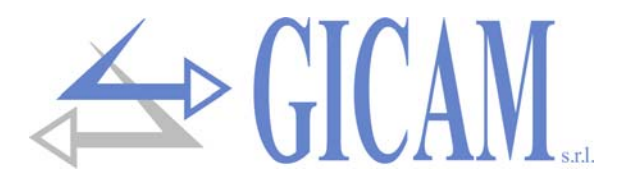

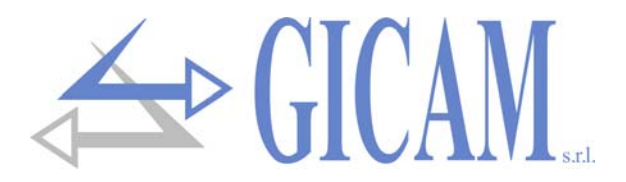

# **User manual**

# Main operating characteristics

The WST is a digital weight transmitter for load cells which is able to transmit through serial connection the detected weight data using various specified protocols. The main operation characteristics are:

- Continuous transmission of the data to a reception unit with selectable transmission frequency and protocols.
- Master-slave transmission with selectable protocol and possibility of configuring a network up to 15 WST by selecting the communication address of the single instrument.
- Interfaces Rs232, Rs485 and USB 2.0 with selectable baud rate or auto determined through dedicated function active every time the instrument is switched on
- Quick and simplified selection of the update frequency of the given weight, defining the "slow" and "fast" update modes. For both it is possible to modify the intervention of the weight filter to better adapt to the characteristics of the weighing system and to the response speed to vibrations and weight variations required by the application.

The selection of the aforementioned features and the weighing setup take place through the combinations of the DIP-SWITCH on board and with the help of a PC application supplied with the WST.

# **Configuration of the instrument**

There are two types of instrument configuration:

#### **Configuration STAND ALONE**

It concerns the main parameters of the WST and takes place via DIP-SWITCH on board. In this way, the startup of the instrument is faster, easier and above all independent of external connections such as PCs etc. The parameters are:

| Function           | Value                             | Condition                                                            |
|--------------------|-----------------------------------|----------------------------------------------------------------------|
| Communication mode | TX CONTINUOUS / MASTER-SLAVE      | Selection of continuous transmission or transmis-<br>sion on request |
| Instrument address | 0 15                              | Address of the WST                                                   |
|                    |                                   | In the case of AUTOMATIC it is possible to program                   |
|                    |                                   | the baud rate from the PC configurator, in addition                  |
| Baud rate          | AUTOMATIC - 9600 - 38400 - 115200 | the auto recognition function is activated at each                   |
|                    |                                   | switch-on. Otherwise, the baud rate is forced to the                 |
|                    |                                   | selected value.                                                      |
| Weight acquisition |                                   | LENTO indicates the weight update rate at 10 Hz,                     |
|                    |                                   | VELOCE indicates a weight update rate of 80 Hz,                      |

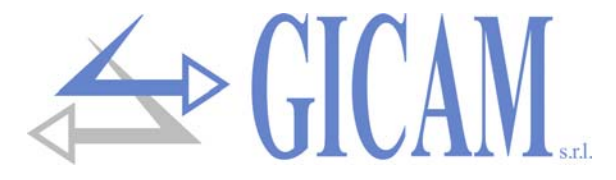

#### **Configuration through PC**

With the PC application supplied, it is possible to perform the weighing parameters setup as well as to program the following parameters (in default the factory values):

| Function                  | Value                                          | Condition                                               |
|---------------------------|------------------------------------------------|---------------------------------------------------------|
| Protocol                  | ASCII / Popostor                               | Indicates the protocol used in case of TX CON-          |
| TX CONTINUOS              | ASCII / Repeater                               | TINUE selected                                          |
|                           |                                                | Indicates the transmission frequency in case of TX      |
|                           | 1 / 2 / <b>4</b> / 5 / 10                      | CONTINUE selected and SLOW weight acquisition           |
|                           |                                                | selected                                                |
|                           |                                                | Indicates the transmission frequency in case of TX      |
| with weight ) (ELOCE (Up) | 10 / 20 / <b>25</b> / 50 / 80                  | CONTINUE selected and FAST weight acquisition           |
|                           |                                                | selected                                                |
| Protocol MASTER –         | MODBUS                                         | Indicates the protocol used in case of MASTER-          |
| SLAVE                     | WODBOS / ASCI                                  | SLAVE selected                                          |
| Filter with weight LENTO  | 25/15/1/05/025                                 | Indicates the weight filter applied in case of SLOW     |
| (Hz)                      | 2,37 1,37 17 0,37 0,23                         | weight selected                                         |
| Filter with weight VELOCE | 25/20/ <b>15</b> /10/5                         | Indicates the weight filter applied in case of selected |
| (Hz)                      | 237207 137 1073                                | FAST weight                                             |
| Poud rate (hit/ace)       | 1200 / 2400 / 4800 / <b>9600</b> / 19200 /     | Indicates the baud rate used in case of AUTO-           |
| Daud Tale (DIVSec)        | 38400 / 57600 / 115200                         | MATIC baud rate                                         |
| Data format               | <b>N,8,1</b> / N,8,2 / E,7,1 / E,8,1 / O,7,1 / | Indicates the data format used in serial communica-     |
|                           | O,8,1                                          | tions                                                   |

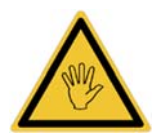

- > In the standard configuration the weight data is transmitted with the following calibration:
  - Signal 0 mV/V: 0
  - o Signal 2 mV/V: 200000
- > Serial communication is active on all ports (Rs232, Rs485, USB)
- To enable the SETUP phase, move the dip switch 1-4 to the ON position.
- > During the SETUP phase, the baud rate is fixed to 9600 and the data format is N,8,1.

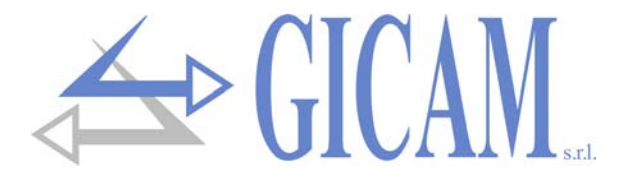

# **Configuration stand alone**

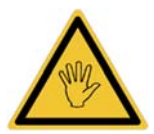

All DIP SWITCHES can me modified also while the instrument is turned on !

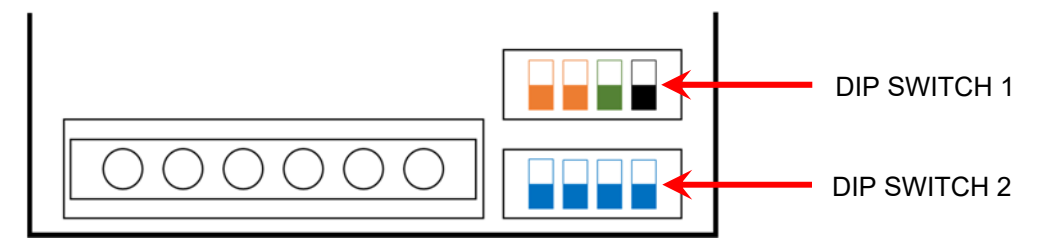

#### **DIP SWITCH 1**

|  | Automatic baud rate, selectable from PC configurator or through dedicated self-learning function |
|--|--------------------------------------------------------------------------------------------------|
|  | Baud rate = 9600                                                                                 |
|  | Baud rate = 38400                                                                                |
|  | Baud rate = 115200                                                                               |
|  | Weight acquisition SLOW (10 Hz)                                                                  |
|  | Weight acquisition FAST (80 Hz)                                                                  |
|  |                                                                                                  |

Normal functioning

On power-up: boot loader function activated If the instrument is on: access to the setup function

#### **DIP SWITCH 2**

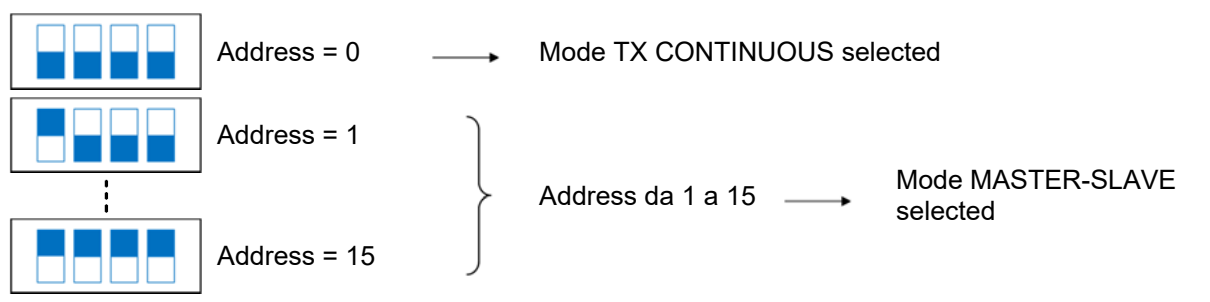

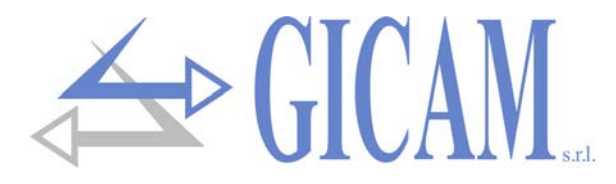

# Setup of the weighing parameters

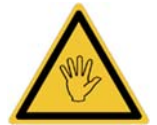

To enable the SETUP phase move DIP SWITCH 1-4 to the ON position. During the SETUP phase the baud rate is fixed at 9600 b/s and the data format is at N-8-1.

| V Configuratore PC per WST            | ×                                 |
|---------------------------------------|-----------------------------------|
| File Help About                       |                                   |
| Indirizzo 0                           | Firmware: PWST0109                |
| Comunicazione                         | Filtro Peso                       |
| Protocollo TX Continua: ASCII         | Stabile                           |
| Frequenza TX Lenta: 4 Hz 💌 *          | • U                               |
| Frequenza TX Veloce: 25 Hz 💌          | Calibrazione                      |
| Protocollo Master/Slave: ModBus RTU 💌 | Segnale Zero Teorico: 0.0000 mV/V |
| Baud Rate Default: 9600 💌 *           | Taratura f.s. Teorica: 200000 kg  |
| Formato Carattere: N.8,1              | Taratura di Zero: Esegui          |
| Filtro Peso                           | B0000 Esequi                      |
| Filtro Peso Lento: 1 Hz 💌 *           | Taratura Fondo Scala: 00000 00000 |
| Filtro Peso Veloce: 15 Hz 💌           | Valore Divisione:                 |
|                                       | Configurazione di<br>Fabbrica     |

#### **Theoretical calibration (A)**

Theoretic zero signal:signal in mV/V corresponding to the theoretical zeroTheoretical FS signal:signal in mV/V corresponding to the theoretical full scaleTheoretical FS calibration:weight units corresponding to the theoretical full scale

#### Sample weight calibration (B)

| Zero calibration:           | Perform the operation with the cell unloaded but complete with the tare, with stabi-<br>lized weight. Press ESEGUI next to the indication "Taratura di Zero".<br>The displayed weight must be reset. The operation can be repeated several times.              |
|-----------------------------|----------------------------------------------------------------------------------------------------|
| Full scale calibration      | Before carrying out the operation, load the sample weight on the cell and wait for stabilization; the display shows the detected value to be calibrated. Enter the values of the sample weight then press ESEGUI next to the indication "Taratura Fondo Scala" |
| N. R. : in case of unstable | weight the calibration won't be carried out the again when the "Stable" LED is active                                                                                                    |

N. B.: in case of unstable weight the calibration won't be carried out, try again when the "Stable" LED is active.

#### Setting the division value (C)

Select the division value via the drop-down menu, then press "PROGRAMMA". The weight calibration will be recalculated, from which there must result number of divisions, referred to the 2mV/V signal, between 100 and 600,000.

#### **Restore default calibration**

| Set the following values:       |                                    |                                    |
|---------------------------------|------------------------------------|------------------------------------|
| Theoretical zero signal: 0 mV/V | Theoretical FS signal: 2.0000 mV/V | Theoretical FS calibration: 200000 |
| Then press "PROGRAMMA".         |                                    |                                    |

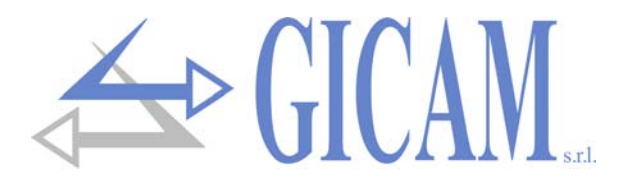

# **Diagnostic LED**

| Ο | LED off                       |
|---|-------------------------------|
|   | LED on                        |
| Ð | Scan of 3 LED                 |
| 2 | N° of flashes every 3 seconds |
| Ŏ | Constant flashing 0.5 seconds |
| X | Any state                     |

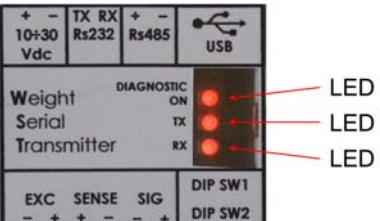

LED ON / DIAGNOSTIC LED TX LED RX

#### **Reports during the operational functioning**

During normal operation of the instrument, the TX and RX LEDs indicate the actual transit of data on the Rs232, Rs485 and USB serial communication lines. The ON LED instead can assume different states as indicated in the following table:

| LED ON | Meaning                                                |
|--------|--------------------------------------------------------|
| 0      | Instrument spent                                       |
| •      | Normal operation                                       |
| 1      | Weight reading off scale                               |
| 2      | Lack of weight acquisition                             |
| 3      | Serial parameter error (see paragraph on serial ports) |

#### **Reports of special events**

| LED ON |            |                                                                                                    |
|--------|------------|----------------------------------------------------------------------------------------------------|
| LED TX |            | BOOT LOADER function activated                                                                                              |
| LED RX |            |                                                                                                    |
| LED ON | €          |                                                                                                    |
| LED TX | €          | Programming of the firmware in progress                                                                                     |
| LED RX | €          |                                                                                                    |
| LED ON | X          | BAUD RATE signaling automatically recognized and determined. The number of<br>flashes is determined by the following table: |
| LED TX | X          |                                                                                                    |
| LED RX | $\bigcirc$ | 1 1200                                                                                                    |
|        | -          | 2 2400                                                                                                    |
|        |            | 3 4800                                                                                                    |
|        |            | 4 9600                                                                                                    |
|        |            | 5 19200                                                                                                    |
|        |            | 6 38400                                                                                                    |
|        |            | 7 57600                                                                                                    |
|        |            | 8 115200                                                                                                    |
| LED ON | 5          |                                                                                                    |
| LED TX | 0          | SETUP via PC configurator in progress                                                                                       |
| LED RX | 0          |                                                                                                    |

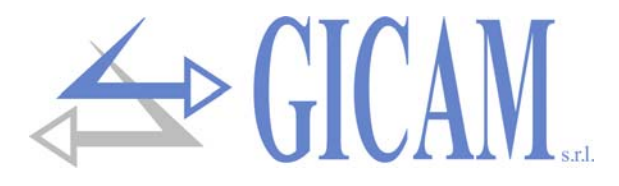

# **Restoring factory parameters**

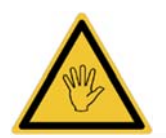

To enable the SETUP phase move DIP SWITCH 1-4 to the ON position.

During the SETUP phase the baud rate is fixed at 9600 b/s and the data format is at N-8-1.

| V Configuratore PC per WST<br>File Help About                                | ×                                                                                                    |
|------------------------------------------------------------------------------|----------------------------------------------------------------------------------------------------|
| Indirizzo 0                                                                  | Firmware: PWST0109                                                                                                    |
| Comunicazione<br>Protocollo TX Continua: ASCII<br>Frequenza TX Lenta: 4 Hz * | Filtro Peso<br>Peso (kg)<br>Stabile                                                                                              |
| Protocollo Master/Slave: ModBus RTU  Baud Rate Default: 9600  *              | Calibrazione         Segnale Zero Teorico:         0.0000         mV/V         Segnale f.s. Teorico:         2.0000         mV/V |
| Formato Carattere: N.8,1                                                     | Taratura di Zero: Esegui                                                                                                    |
| Filtro Peso Lento:1 Hz*Filtro Peso Veloce:15 Hz*                             | Taratura Fondo Scala:   60000   Esegui     Valore Divisione:   1                                                                 |
| Leggi                                                                        | Configurazione di<br>Fabbrica                                                                                                    |

To perform a complete memory reset and restore the calibration of the weight and the various parameters to the factory settings: press the weight and the various parameters to a the factory settings: press the weight and the values will be displayed in yellow. Press (LEGGI) to read the values from the instrument and cancel the operation or press (PROGRAMMA) to program the default values into the instrument.

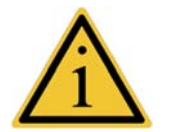

- The green asterisks indicate in real time which parameters are active at the moment, in relation to the settings made by DIP-SWITCH.
- The changes made by the configurator are saved by exiting the setup condition or by moving the DIP\_SWICH 1-4 to the OFF position.

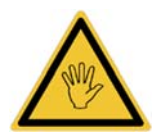

Turning off WST when it is still in SETUP will result in the loss of all changes made!

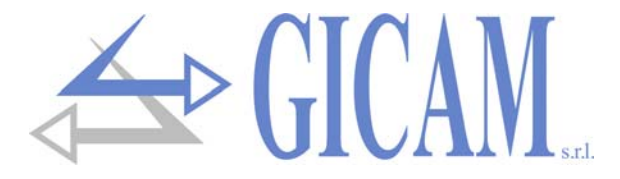

# **Serial ports**

Serial selections (baud rate, protocol, data format and transmission frequency) are unique for all Rs232 / Rs485 and USB interfaces.

#### Incompatibility error baud rate / TX frequency

In the case of CONTINUOUS TX mode, a compatibility check is performed between the selected transmission frequency and the baud rate set, according to the following table:

| Transmission frequency<br>selected (Hz) | Minimum baud rate<br>(ASCII protocol) | Minimum baud rate<br>(REPEATER protocol) |
|-----------------------------------------|---------------------------------------|------------------------------------------|
| 1                                       | 1200                                  | 1200                                     |
| 2                                       | 1200                                  | 1200                                     |
| 4                                       | 1200                                  | 1200                                     |
| 5                                       | 2400                                  | 2400                                     |
| 10                                      | 2400                                  | 2400                                     |
| 20                                      | 4800                                  | 4800                                     |
| 25                                      | 9600                                  | 9600                                     |
| 50                                      | 19200                                 | 9600                                     |
| 80                                      | 19200                                 | 19200                                    |

If this compatibility is not respected, the error condition will be signaled by the flashing of the ON LED (see the DIAGNOSTIC LED paragraph).

#### Incompatibility error data format / communication protocol

Likewise, the incompatibility between the data format E, 7.1 or O, 7.1 and the protocol other than ASCII CON-TINUE TX will be signaled. This is because the above formats do not support the sending and receiving of 8bit data such as the address field in the master slave protocols.

# **BAUD RATE self-learning function**

If the AUTOMATIC baud rate is selected through the relative DIP SWITCHES, the self-learning function of the baud rate is activated at each switching on of the instrument. The function is active on all serial interfaces and requires the reception of the character U (55h) at a baud rate between the following:

1200 / 2400 / 4800 / 9600 / 19200 / 38400 / 57600 / 115200

The function automatically determines the baud rate at which the character was sent, and this baud rate becomes the current one and is saved in memory. Correct recognition is signaled by a series of flashes of the RX LED (see paragraph DIAGNOSTIC LED), after which the function is deactivated until the next time the instrument is turned on.

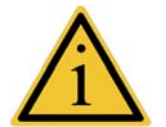

- The function is automatically deactivated following the first reception on any of the serial ports.
- If MASTER-SLAVE mode is selected, remember that in the case of activated self-learning function, the first string received by the WST is always discarded.

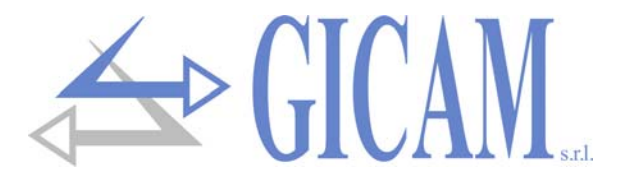

# **Communication protocols**

#### **Protocol CONTINUOUS ASCII**

CONTINUOUS transmission of the following string:

| <weight> CR</weight> | LF |
|----------------------|----|
|----------------------|----|

Where:

- **WEIGHT**>: ASCII string of weight expressed with 8 characters right justified, with possible decimal point and negative sign. In the event of an error in reading the cell or weight out of range it is "------", in the case of an overload it is "^^^^^^.
- CR: value ASCII 0x0D
- LF: value ASCII 0x0A

#### Protocol CONTINUOUS REPEATER

CONTINUOUS transmission of the following string:

| <addr< th=""><th>&gt;</th><th><state></state></th><th><weight< th=""><th><field< th=""><th>ETX</th><th><chksum></chksum></th><th>EOT</th></field<></th></weight<></th></addr<> | >      | <state></state>             | <weight< th=""><th><field< th=""><th>ETX</th><th><chksum></chksum></th><th>EOT</th></field<></th></weight<> | <field< th=""><th>ETX</th><th><chksum></chksum></th><th>EOT</th></field<> | ETX                 | <chksum></chksum>        | EOT                       |
|----------------------------------------------------------------------------------------------------|--------|-----------------------------|----------------------------------------------------------------------------------------------------|---------------------------------------------------------------------------|---------------------|--------------------------|---------------------------|
| Where:                                                                                                    |        |                             |                                                                                                    |                                                                           |                     |                          |                           |
| <addr>:</addr>                                                                                                    | Com    | munication add              | dress added to                                                                                              | 0x80 (e.g. addr                                                           | ess1, <addr></addr> | · = 0x81)                |                           |
| <stato>:</stato>                                                                                                    | Weig   | ght status chara            | acter that can ta                                                                                           | ake the values s                                                          | summarized in       | the following tab        | ole:                      |
|                                                                                                    | "S" =  | Weight stable               | , " <b>M</b> " = Weight i                                                                                   | in movement, "I                                                           | E" = Out of rang    | ge, " <b>O</b> " = Overw | eight, " <b>U</b> " = Un- |
|                                                                                                    | derw   | /eight, " <b>Z</b> " = Init | ial zero not per                                                                                            | formed                                                                    |                     |                          |                           |
| <peso>:</peso>                                                                                                    | ASC    | II string of weig           | ht expressed v                                                                                              | vith 8 character                                                          | s right justified,  | with possible d          | ecimal point              |
|                                                                                                    | and    | negative sign.              |                                                                                                    |                                                                           |                     |                          |                           |
| <campo>:</campo>                                                                                                    | not u  | used (2 ASCII c             | haracters, 0x20                                                                                             | ) and 0x30)                                                               |                     |                          |                           |
| ETX:                                                                                                    | end    | of text; end of t           | ext character (/                                                                                            | ASCII value 0x0                                                           | 03).                |                          |                           |
| <chksum></chksum>                                                                                                    | •: two | checksum cha                | racters: check                                                                                              | sum of the strin                                                          | ig data. It is cal  | culated by exec          | uting the exclu-          |
|                                                                                                    | sive   | OR (XOR) of a               | Il characters fro                                                                                           | om ADDR to ET                                                             | X excluding the     | e latter. The res        | ult of the XOR            |
|                                                                                                    | is de  | composed into               | 2 characters c                                                                                              | onsidering sepa                                                           | arately the 4 up    | per bits (first ch       | aracter) and the          |
|                                                                                                    | 4 lov  | ver bits (second            | d character). Th                                                                                            | e 2 characters                                                            | obtained are th     | nen ASCII codeo          | l. (Example:              |
|                                                                                                    | XOR    | R = 5Dh; C C =              | «5D» e.g. 35h                                                                                               | and 44h).                                                                 |                     |                          | -                         |
| EOT:                                                                                                    | end    | of transmission             | : end-of-string                                                                                             | character (ASC                                                            | II value 0x04).     |                          |                           |

#### Protocol MASTER/SLAVE ASCII

Protocol on request, upon receipt of the following string the WST responds with the string provided for the REPEATER CONTINUOUS protocol:

|                            |                    | <addr></addr>     | "N"              | EOT                                                 |            |
|----------------------------|--------------------|-------------------|------------------|-----------------------------------------------------|------------|
| Where:                     |                    |                   |                  |                                                     |            |
| <address< a=""></address<> | Communication      | address addeo     | l to 0x80 (eg ac | ldress 1, <add< th=""><th>R&gt; = 0x81)</th></add<> | R> = 0x81) |
| "N"                        | Identification cha | aracter of the re | equest (ASCII v  | value 0x4E)                                         |            |
| EOT:                       | end of transmiss   | sion; end-of-stri | ing character (A | ASCII value 0x0                                     | 4).        |

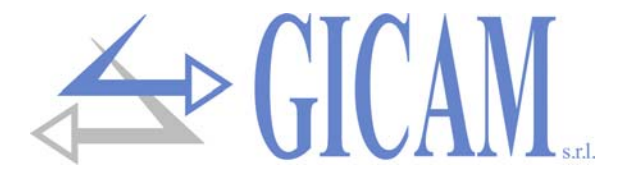

#### Protocol MASTER/SLAVE ATM02

Protocol on request, below is the request to request the weight value to be sent to the WST instrument.

|                                                                                                    | STX                       | <addr></addr>      | "R"             | "P"              | <chksum></chksum>   | ETX                 |       |
|----------------------------------------------------------------------------------------------------|---------------------------|--------------------|-----------------|------------------|---------------------|---------------------|-------|
| Where:                                                                                                    |                           |                    |                 |                  |                     |                     |       |
| STX:                                                                                                    | start of text             | ; string start cha | aracter (ASCII  | value 0x02)      |                     |                     |       |
| <addr>:</addr>                                                                                                    | Communica                 | ation address a    | dded to 0x80 (e | e.g. address 1,  | <addr> = 0x8</addr> | 51)                 |       |
| " <b>R</b> ":                                                                                                    | identifying o             | character of the   | request (ASCI   | l value 0x52)    |                     |                     |       |
| " <b>P</b> ":                                                                                                    | identifying o             | character of the   | request (ASCI   | l value 0x50)    |                     |                     |       |
| <chksun< td=""><td><b>I&gt;</b>: two two cł</td><th>hecksum chara</th><th>cters: check su</th><td>um of the string</td><th>g data. It is cal</th><td>culated by exec</td><td>cutin</td></chksun<> | <b>I&gt;</b> : two two cł | hecksum chara      | cters: check su | um of the string | g data. It is cal   | culated by exec     | cutin |
|                                                                                                    | exclusive O               | R (XOR) of all     | characters fror | n ADDR to CH     | KSUM excludin       | g the latter. The   | e res |
|                                                                                                    | the XOR is                | decomposed in      | to 2 characters | considering se   | parately the 4 ι    | upper bits (first o | char  |
|                                                                                                    | and the 4 lo              | ower bits (seco    | nd character).  | The 2 characte   | ers obtained ar     | e then ASCII co     | odec  |
|                                                                                                    | example in                | this case: "R" >   | (OR "P" = 52h   | XOR 50h = 02h    | n, the two chara    | cters to be tran    | smit  |
|                                                                                                    | the CHKSU                 | IM field must be   | e 30h and 32h)  |                  |                     |                     |       |

**ETX**: end of text; end of string character (ASCII value 0x03).

If the weight value request command is not correctly recognized, the instrument responds with the following error string:

| STX | "#" | ETX |
|-----|-----|-----|
|     |     |     |

Where:

**STX:** start of text; string start character (ASCII value 0x02)

"#": identification character of the error message (ASCII value 0x23)

**ETX**: end of text; end of string character (ASCII value 0x03).

If the weight value request command is correctly received, the instrument responds with the following string:

Where:

**STX:** start of text; string start character (ASCII value 0x02)

<ADDR>: Communication address added to 0x80 (e.g. address 1, <ADDR> = 0x81)

- "P": identification character of the response (ASCII value 0x50).
- **WEIGHT>**: ASCII string of weight expressed with 6 characters justified to the right (if the weight requires less than 6 characters, the unused characters on the left are filled with "0", ASCII value 0x30), in the case of a decimal point 7 ASCII characters are transmitted (ASCII value of the decimal point = 0x2E). In case of negative weight the sign appears on the first character (ASCII value of the negated sign-vo = 0x2D). In case of overweight, underweight or error in reading the weight the central dashes are transmitted (6 characters, ASCII value of the central dash = 0x2D)

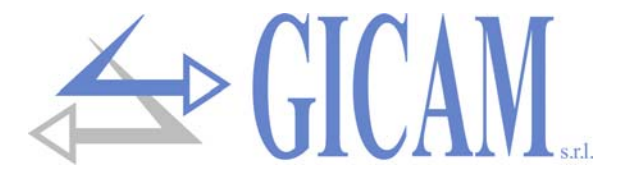

**CHKSUM>:** two checksum characters: check sum of the string data. It is calculated by executing the exclusive OR (XOR) of all characters from ADDR to CHKSUM excluding the latter. The result of the XOR is decomposed into 2 characters considering separately the 4 upper bits (first character) and the 4 lower bits (second character). The 2 characters obtained are then ASCII coded (For example, if the XOR result is 5Dh, the two characters transmitted by the instrument in the CHKSUM field will be 35h and 44h).

ETX:

end of text; end-of-string character (ASCII value 0x03)

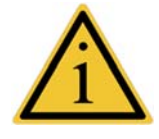

The maximum response time of the instrument is less than 10 mS.

### **Protocol MODBUS**

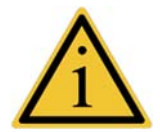

For further information on this protocol, refer to the general technical specification PI\_MBUS\_300.

Supported functions: READ HOLDING REG and PRESET MULTIPLE REG.

#### List holding registers

| Address | Description                              | R/W |
|---------|------------------------------------------|-----|
| 40001   | Instrument error register                | R   |
| 40002   | Status register                          | R   |
| 40003   | Net weight H (signed)                    | R   |
| 40004   | Net weight L (signed)                    | R   |
| 40005   | Net decimals                             | R   |
| 40006   | String ASCII net weight (char 1 and 2)   | R   |
| 40007   | String ASCII net weight (char 3 and 4)   | R   |
| 40008   | String ASCII net weight (char 5 and 6)   | R   |
| 40009   | String ASCII net weight (char 7 and 8)   | R   |
| 40010   | Filter slow                              | R/W |
| 40011   | Filter fast                              | R/W |
| 40012   | Gross weight H (signed)                  | R   |
| 40013   | Gross weight L (signed)                  | R   |
| 40014   | Gross decimals                           | R   |
| 40015   | String ASCII gross weight (char 1 and 2) | R   |
| 40016   | String ASCII gross weight (char 3 and 4) | R   |
| 40017   | String ASCII gross weight (char 5 and 6) | R   |
| 40018   | String ASCII gross weight (char 7 and 8) | R   |
| 40030   | Command register                         | W   |

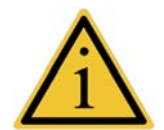

When programming the slow filter and fast filter values (address 40010 and 40011) the response timeout becomes longer because the data is saved in the memory.

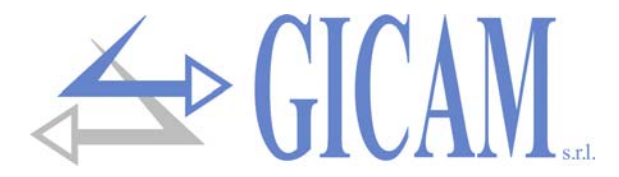

#### Instrument error register

| Value | Condition   |
|-------|-------------|
| 0     | No error    |
| 3     | Off-range   |
| 5     | Overweight  |
| 7     | Underweight |

#### **Status register**

| Bit 8 | Bit 7 | Bit 6 | Bit 5 | Bit 4    | Bit 3     | Bit 2  | Bit 1  | Bit 0  |
|-------|-------|-------|-------|----------|-----------|--------|--------|--------|
|       |       |       |       | Net      | Off range | Over   | Under  | Weight |
|       |       |       |       | negative |           | weight | weight | stable |

#### **Command register**

| Value | Function         |
|-------|------------------|
| 1     | Weight reset     |
| 2     | Execute autotare |
| 3     | Cancel autotare  |

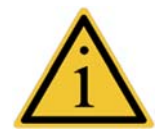

Weight zeroing and self-tare operations are not maintained at shutdown and can be performed on the whole weight scale.

The maximum response time of the instrument is less than 10 mS.

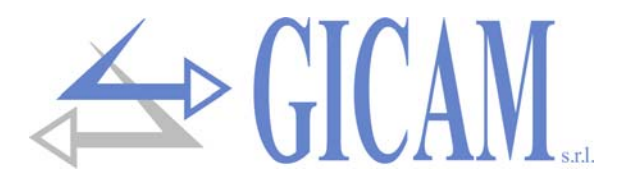

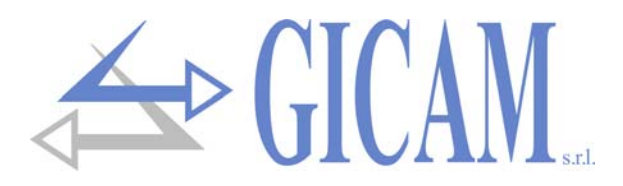

# Installationsanleitung

# Technische Spezifikation

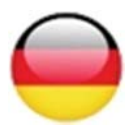

| Stromversorgung                  | 10 – 30 V Gleichstrom                                                      |
|----------------------------------|----------------------------------------------------------------------------|
| Max. Stromaufnahme               | 1 Watt                                                                     |
| Isolierung                       | Klasse II                                                                  |
| Installationskategorie           | Kategorie II                                                               |
| Lagertemperatur                  | - 20 °C / + 60 °C (-4 °F / 140 °F)                                         |
| Betriebstemperatur               | - 10 °C / + 50 °C (14 °F / 122 °F)                                         |
| Luftfeuchtigkeit                 | Max. 85% nicht kondensierend                                               |
| LED                              | 2 LED mit 3 mm (Funktionsstatus)                                           |
| Abmessungen                      | 55 x 90 x 58 mm (2.16 x 3.54 x 2.28 in)                                    |
| Installation                     | Auf OMEGA Leiste                                                           |
| Material Gehäuse                 | Noryl UL 94 V-0, selbstverlöschend                                         |
| Kabelanschlüsse                  | Herausnehmbare Schraubklemmen, USB                                         |
| Rastermaß Schraubklemmen         | 5,08 mm                                                                    |
| Stromversorgung Zellen           | 5 V Gleichstrom, max. 4 Zellen                                             |
| Linearität                       | 0,01 % des Skalenendwertes                                                 |
| Interne Auflösung                | 24 bit                                                                     |
| Temperaturabweichung             | < 0,001 % des Skalenendwert/°C                                             |
| Messbereich                      | Von -3,9 mV/V bis +3,9 mV/V                                                |
| Digitalfilter                    | Wählbar 0.2 Hz – 50 Hz                                                     |
| Dezimalstellen Gewicht           | Von 0 bis 4 Dezimalstellen                                                 |
| Kalibrierung Null und Endwert    | Über Tasten ausführbar                                                     |
| Häufigkeit der Gewichtserfassur  | ng 10 – 80 Hz                                                              |
| Serielle Schnittstellen          | COM 1: Rs232c half duplex, COM 2: Rs422/485 half duplex                    |
| USB Schnittstelle                | Device, full speed. Treiber für virtuellen COM-Port für PC, mit der Anwen- |
|                                  | dung geliefert                                                             |
| Maximale Kabellänge              | COM 1: Rs232c half duplex, COM 2: Rs422/485 half duplex                    |
| Serielle Protokolle              | ASCII, kontinuierlich druckbar, MODBUS                                     |
| Baud rate                        | Bis 115200 b/s (Standard 9600)                                             |
| Konformität EMC Normen           | EN61000-6-2, EN61000-6-3                                                   |
| Konformität elektrische Sicherhe | eit EN61010-1                                                              |

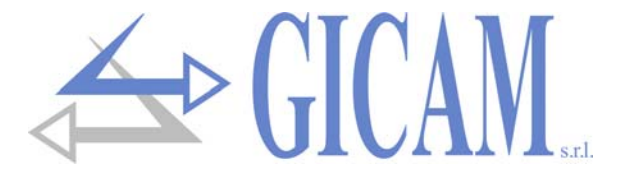

# Symbole

Die nachfolgenden Symbole werden in diesem Handbuch verwendet um die Aufmerksamkeit des Lesers auf wichtige Punkte zu lenken:

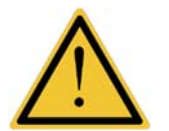

Achtung! Dieser Vorgang muss von Fachpersonal ausgeführt werden.

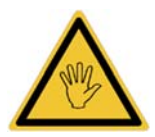

Beachten Sie besonders die folgenden Hinweise!

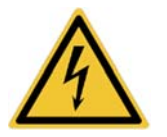

Achtung! Gefahr von Stromschlag!

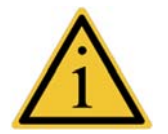

Weitergehende Informationen.

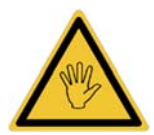

Installieren Sie während der Installation einen Hauptschalter vor dem Gerät, um eine allpolige Trennung mit einer Mindestkontaktöffnung von 3 mm in der Nähe des Geräts zu gewährleisten.

# Warnungen

Zweck dieses Handbuchs ist es, den Bediener mit erläuternden Texten und Abbildungen über die grundlegenden Anforderungen und Kriterien für die Installation und den korrekten Gebrauch des Geräts zu informieren.

- Das Gerät darf nur von Fachpersonal installiert werden, das dieses Handbuch gelesen und verstanden haben muss. "Fachpersonal" bezeichnet Personal, das aufgrund seiner Ausbildung und Berufserfahrung vom Sicherheitsmanager der Anlage ausdrücklich zur Installation ermächtigt wurde.
- Versorgen Sie das Gerät mit Spannung, deren Wert innerhalb der in den Kenndaten angegebenen Grenzen liegt.
- Es liegt in der Verantwortung des Benutzers, sicherzustellen, dass die Installation den einschlägigen Bestimmungen entspricht.
- Wenden Sie sich bei Unregelmäßigkeiten an das nächstgelegene Servicecenter. Jeder Versuch einer Demontage oder Änderung, der nicht ausdrücklich genehmigt wurde, führt zum Erlöschen der Garantie und entbindet den Hersteller von jeglicher Haftung.
- Das gekaufte Gerät wurde für die Verwendung in Wiege- und Dosierprozessen entwickelt und hergestellt. Die unsachgemäße Verwendung entbindet den Hersteller von jeglicher Verantwortung.

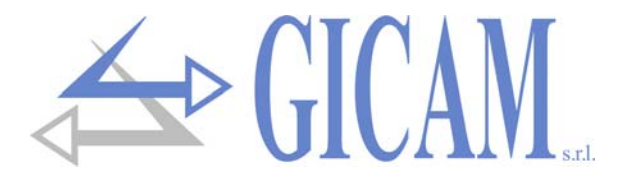

# Montage des Gerätes

- Die folgenden Verfahren müssen von Fachpersonal durchgeführt werden.
- > Alle Verbindungen müssen bei ausgeschaltetem Gerät hergestellt werden

Das Gerät wird in einem Schaltschrank an einer Omega-Leiste montiert.

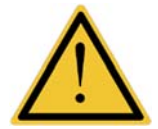

- In der N\u00e4he des Ger\u00e4ts muss ein Netztrennschalter installiert werden, um die Stromversorgung jederzeit trennen zu k\u00f6nnen
- Installieren Sie das Gerät nicht in der Nähe von Stromversorgungsgeräten (Motoren, Wechselrichter, Schütze usw.) oder Geräten, die nicht den EU-Normen für elektromagnetische Verträglichkeit entsprechen.
- > Das Verbindungskabel für die Wägezellen darf maximal 140 m/mm<sup>2</sup> lang sein.
- > Die serielle RS232-Leitung darf maximal 15 Meter lang sein (EIA RS-232-C-Standards).
- > Die zum Anschluss der einzelnen Geräte angegebenen Warnhinweise sind zu beachten

# **Typenschild des Gerätes**

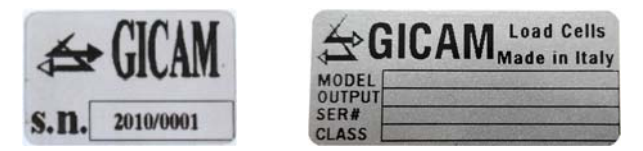

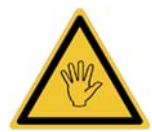

Es ist wichtig, diese Daten im Falle einer Anfrage nach Informationen oder nach Angaben zum Gerät zusammen mit der Programmnummer und der Version, die auf dem Umschlag des Handbuchs angegeben sind und beim Einschalten des Geräts angezeigt werden, mitzuteilen.

#### Stromversorgung des Gerätes

- Klemme 1: 10 30 V Gleichstrom (positiv)
- Klemme 2: Masse (negativ)

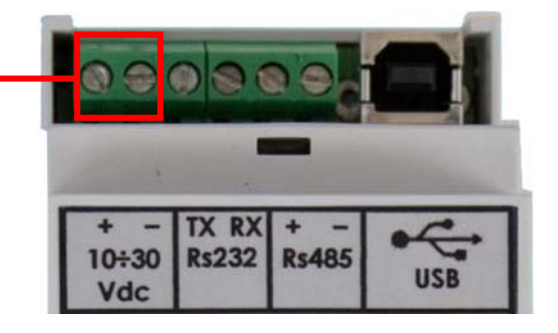

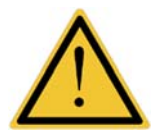

- Das Stromversorgungskabel muss getrennt von anderen Stromkabeln mit unterschiedlichen Spannungen und von den Wägezellenkabeln geführt werden
- Die USB-Kabelverbindung versorgt das Gerät nicht mit Strom.

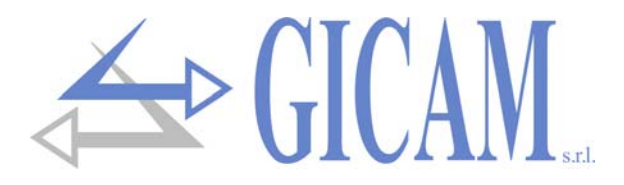

# Verbindung der Wägezellen

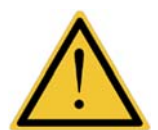

- Das Zellenkabel darf nicht mit anderen Kabeln (z. B. an Schütze oder Leistungskabel angeschlossenen Ausgängen) geführt werden, sondern muss seinem eigenen Weg folgen.
- Alle Verlängerungsanschlüsse des Zellenkabels müssen sorgfältig abgeschirmt und unter Beachtung des Farbcodes und unter Verwendung des vom Hersteller gelieferten Kabels ausgeführt werden. Die Verlängerungsanschlüsse müssen durch Löten, über Klemmleisten oder über die separat mitgelieferte Anschlussdose hergestellt werden.
- Das Zellenkabel darf nicht mehr als die verwendeten Adern haben (4). Bei einem 6-adrigen Kabel schließen Sie die Referenzkabel an die jeweilige Polarität der Stromversorgungskabel an.

An das Gerät können bis zu 8 parallel geschaltete Wägezellen mit 350 Ohm angeschlossen werden. Die Speisespannung der Wägezellen ist 5 VDC und ist gegen kurzzeitigen Kurzschluss geschützt. Der Messbereich des Gerätes sieht die Verwendung von Wägezellen mit einer Empfindlichkeit von 1 mV/V bis 3,9 mV/V vor.

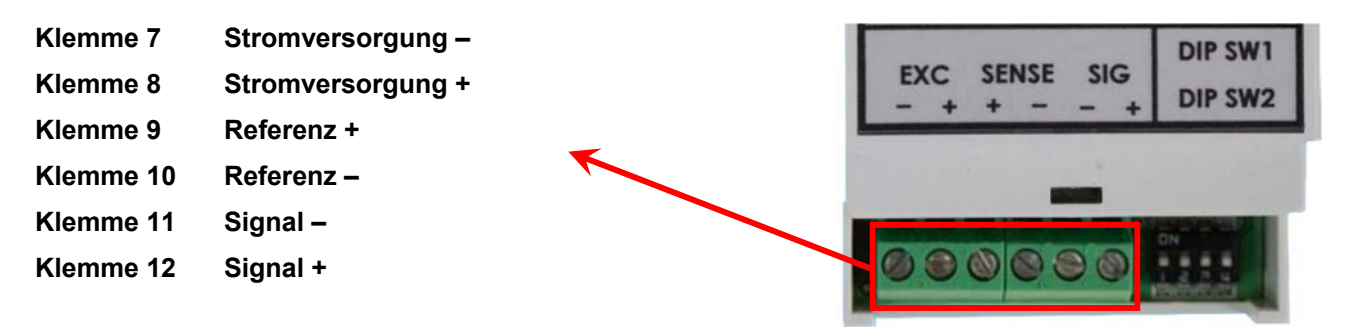

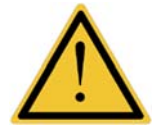

Die Abschirmung mit Klemme 7 verbinden!

Bei einem 4-adrigen Zellenkabel verbinden Sie die Zellenstromversorgungsklemmen mit der jeweiligen Polarität der Referenzklemmen (7 - 10 und 8 - 9).

### Serielle RS232 Verbindung

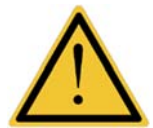

- Verwenden Sie zum Herstellen der seriellen Verbindung ein abgeschirmtes Kabel, und schließen Sie die Abschirmung an einem der beiden Enden an. Wenn das Kabel mehr als die verwendeten Drähte hat, schließen Sie die freien Drähte an die Abschirmung an.
- Das serielle Verbindungskabel darf maximal 15 Meter lang sein (EIA RS-232-C-Standard). Danach muss die RS422-Schnittstelle des Gerätes verwendet werden.
- Das Kabel darf nicht mit anderen Kabeln (z. B. Ausgängen, die an Schütze oder Leistungskabel angeschlossen sind) verlegt werden, sondern muss seinem eigenen Weg folgen.
- Klemme 2: Masse (negativ) Klemme 3: TX Daten Klemme 4: RX Daten

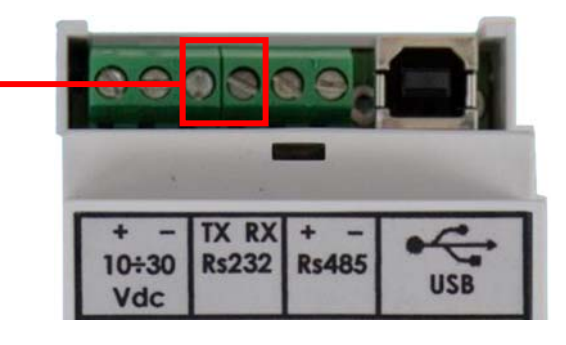

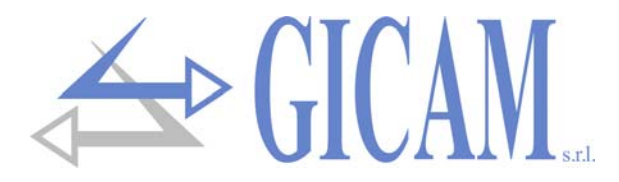

# Serielle RS422 / RS485 Verbindung

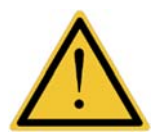

- Das serielle Verbindungskabel muss f
  ür die serielle RS422 / RS485-Kommunikation geeignet sein und 1 Twisted Pair f
  ür RS485 und die entsprechende Abschirmung aufweisen.
- Das Kabel darf nicht mit anderen Kabeln (z. B. Ausgängen, die an Schütze oder Stromkabel angeschlossen sind) verlegt werden, sondern muss seinem eigenen Weg folgen

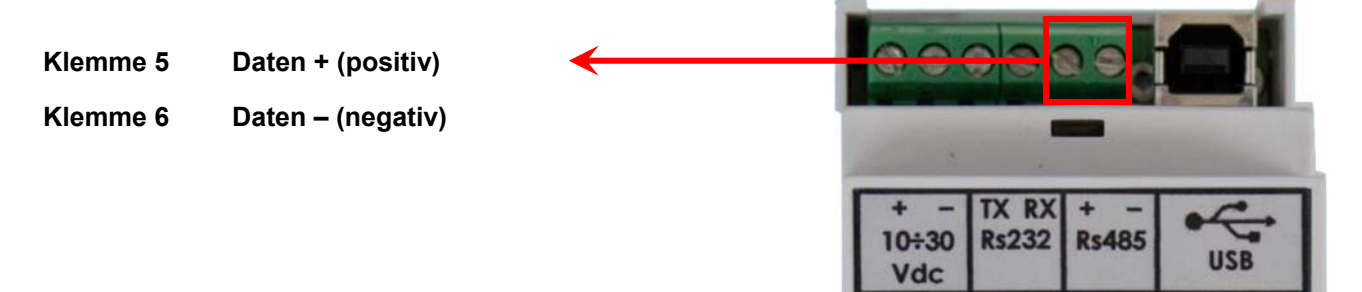

# **USB Verbindung**

Schließen Sie das USB-Kabel wie bei einem normalen USB-Gerät an den Anschluss am Sender an.

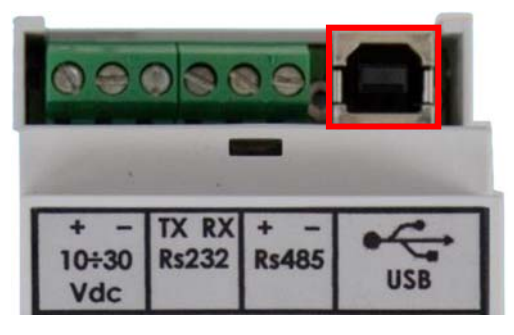

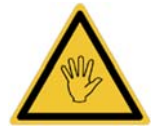

Bei Verwendung der seriellen RS232 / RS485-Schnittstelle kann die USB-Schnittstelle für die PC-Programmierung über den am Messumformer angebrachten Stecker angeschlossen werden

# Zusammenfassung Anschlüsse

Im Folgenden finden Sie eine Zusammenfassung der Verbindungen, die mit den Klemmen hergestellt werden:

| Nr. | Klemme                 |              |
|-----|------------------------|--------------|
| 1   | 10 – 30 V dc (positiv) | Stromversor- |
| 2   | Masse (negativ)        | gung         |
| 3   | TX                     | D0000        |
| 4   | RX                     | R3232        |
| 5   | + (positiv)            |              |
| 6   | - (negativ)            | K340J        |
| 7   | Stromversorgung-       |              |
| 8   | Stromversorgung +      |              |
| 9   | Referenz +             |              |
| 10  | Referenz -             |              |
| 11  | Signal -               |              |
| 12  | Signal +               |              |

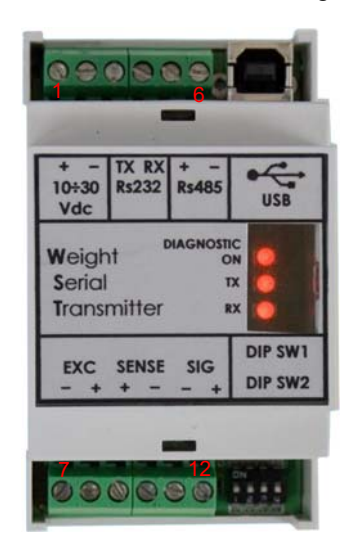

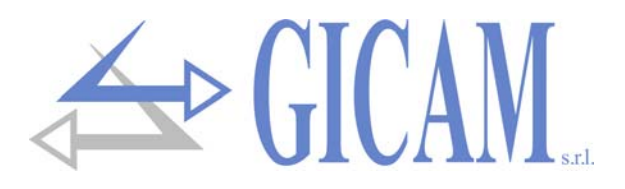

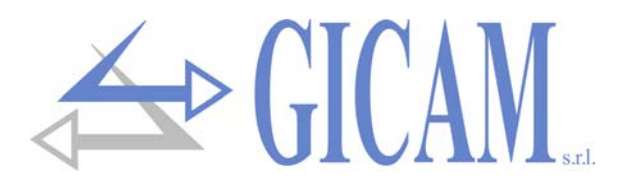

# **Bedienungsanleitung**

# Hauptbetriebsmerkmale

Der WST ist ein digitaler Gewichtstransmitter für Wägezellen, der den gemessenen Gewichtswert über eine serielle Schnittstelle mit verschiedenen angegebenen Protokollen überträgt. Die wichtigsten Betriebsmerkmale sind:

- Kontinuierliche Übertragung von Daten an eine Empfangseinheit mit wählbarer Übertragungsfrequenz und wählbarem Protokoll
- Master-Slave-Übertragung mit wählbarem Protokoll und Möglichkeit der Konfiguration eines Netzwerks mit bis zu 15 WST durch Auswahl der Kommunikationsadresse des einzelnen Gerätes
- Rs232, Rs485 e USB 2.0 Schnittstellen mit wählbarer, oder automatisch mit dedizierter Funktion die beim Einschalten ausgeführt wird bestimmter Baud-Rate.
- Schnelle und vereinfachte Auswahl der Aktualisierungshäufigkeit des angegebenen Gewichts, wobei die Aktualisierungsmodi "langsam" und "schnell" definiert werden. Für beide ist es möglich, den Eingriff des Gewichtsfilters zu modifizieren, um sich besser an die Eigenschaften des Wägesystems und an die Reaktionsgeschwindigkeit auf Vibrationen und Gewichtsschwankungen, die von der Anwendung benötigt werden, anzupassen.

Die Auswahl der vorgenannten Merkmale und der Einstellungen der Wägung erfolgen durch die Kombination der DIP-SWITCH am Gerät und mit Hilfe einer mit dem WST gelieferten PC-Anwendung.

# Gerätekonfiguration

Zwei Arten von Gerätekonfiguration stehen zur Verfügung:

#### Konfiguration STAND ALONE

Betrifft die Hauptparameter des WST und erfolgt über DIP-SWITCH am Gerät. Auf diese Weise ist die Inbetriebnahme des Gerätes schneller, einfacher und vor allem unabhängig von externen Verbringungen wie PCs etc. Die Parameter sind:

| Funktion            | Wert                                   | Bedingung                                                                                                    |
|---------------------|----------------------------------------|----------------------------------------------------------------------------------------------------|
| Kommunikationsmodus | TX FORTLAUFEND / MASTER-SLAVE          | Auswahl der kontinuierlichen Übertragung oder<br>Übertragung auf Anfrage                                                                                                    |
| Geräteadresse       | 0 15                                   | Adresse des WST                                                                                                    |
| Baud rate           | AUTOMATISCH - 9600 - 38400 –<br>115200 | Bei AUTOMATIC ist es möglich, die Baudrate über<br>den PC-Konfigurator zu programmieren. Außerdem<br>wird die automatische Erkennungsfunktion bei je-<br>dem Einschalten aktiviert. Ansonsten wird die<br>Baudrate auf den gewählten Wert eingestellt. |
| Gewichtserfassung   | LANGSAM – SCHNELL                      | LANGSAM aktualisiert das Gewicht bei 10 Hz<br>FAST zeigt die Aktualisierung bei 80 Hz an                                                                                                    |

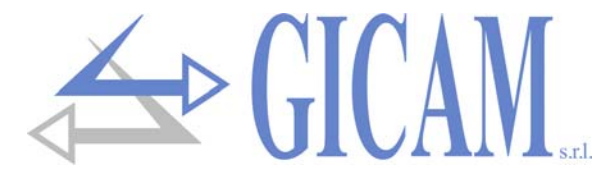

#### Konfiguration über PC

Mit der mitgelieferten PC-Anwendung ist es möglich, die Einstellungen für die Wiegeparameter vorzunehmen und die folgenden Parameter zu programmieren (die werkseitigen Werte sind fett gedruckt):

| Wert                                           | Bedingung                                                                                                    |
|------------------------------------------------|----------------------------------------------------------------------------------------------------|
| ASCII / Wiederholer                            | Zeigt das Protokoll an, das bei ausgewähltem TX                                                                                                    |
| AUVII / WIEGENIOICI                            | KONTINUIERLICH verwendet wird                                                                                                    |
| 1/2/1/5/10                                     | Zeigt die Sendefrequenz bei TX KONTINUIERLICH                                                                                                    |
| 1/2/4/3/10                                     | und langsamer Gewichtserfassung an.                                                                                                    |
| 10/20/ <b>25</b> /50/80                        | Zeigt die Sendefrequenz bei TX KONTINUIERLICH                                                                                                    |
| 10/20/23/30/00                                 | und gewählter schneller Gewichtserfassung an.                                                                                                    |
| MODBUS                                         | Gibt das Protokoll an, das bei ausgewähltem MAS-                                                                                                    |
| MODBUS / ASUI                                  | TER-SLAVE verwendet wird                                                                                                    |
| 25/15/1/05/025                                 | Zeigt den angewendeten Filter der bei Gewicht                                                                                                    |
| 2,371,37170,370,23                             | LANGSAM angewandt wird, an.                                                                                                    |
| 25/20/ <b>15</b> /10/5                         | Zeigt den angewendeten Filter der bei Gewicht                                                                                                    |
| 23/20/13/10/3                                  | SCHNELL angewandt wird, an.                                                                                                    |
| 1200 / 2400 / 4800 / <b>9600</b> / 19200 /     | Gibt die bei AUTOMATISCHER Baudrate verwen-                                                                                                    |
| 38400 / 57600 / 115200                         | dete Baudrate an                                                                                                    |
| <b>N,8,1</b> / N,8,2 / E,7,1 / E,8,1 / O,7,1 / | Gibt das Datenformat an, das für die serielle Kom-                                                                                                    |
| O,8,1                                          | munikation verwendet wird                                                                                                    |
|                                                | Wert<br>ASCII / Wiederholer<br>1 / 2 / 4 / 5 / 10<br>10 / 20 / 25 / 50 / 80<br>MODBUS / ASCII<br>2,5 / 1,5 / 1 / 0,5 / 0,25<br>25 / 20 / 15 / 10 / 5<br>1200 / 2400 / 4800 / 9600 / 19200 /<br>38400 / 57600 / 115200<br>N,8,1 / N,8,2 / E,7,1 / E,8,1 / O,7,1 /<br>O,8,1 |

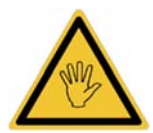

- In der Standardkonfiguration werden die Gewichtsdaten mit der folgenden Kalibrierung übertragen:
  - o Signal 0 mV/V: 0
  - o Signal 2 mV/V: 200000
- Die serielle Kommunikation ist an allen Ports aktiv (Rs232, Rs485, USB)
- Um die SETUP-Phase zu aktivieren, stellen Sie den Dip-Schalter 1-4 auf ON
- Während der SETUP-Phase ist die Baudrate fest auf 9600 eingestellt und das Datenformat ist N, 8.1.

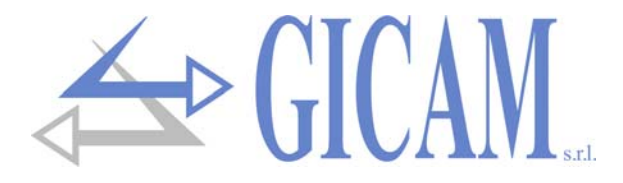

# **Eigenständige Konfiguration**

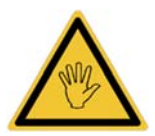

Alle DIP-SCHALTER können auch bei eingeschaltetem Gerät geändert werden!

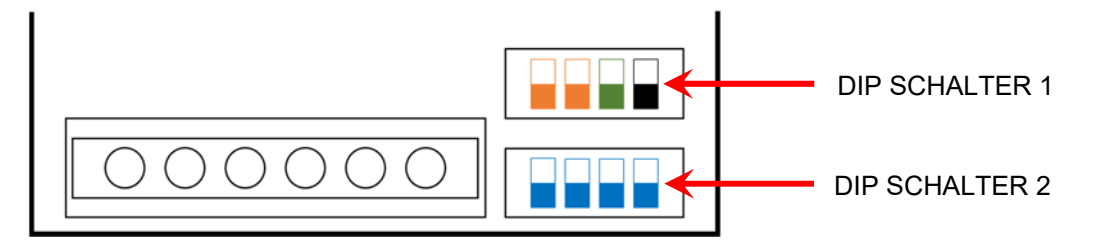

#### **DIP SCHALTER 1**

| Automatische Baudrate, wählbar über den PC-Konfigurator oder über eine dedizierte Selbstlernfunktion                        |
|----------------------------------------------------------------------------------------------------|
| Baud rate = 9600                                                                                                    |
| Baud rate = 38400                                                                                                    |
| Baud rate = 115200                                                                                                    |
| LANGSAME Gewichtserfassung (10 Hz)                                                                                          |
| SCHNELLE Gewichtserfassung (80 Hz)                                                                                          |
| Normaler Betrieb                                                                                                    |
| Beim Einschalten: Bootloader-Funktion aktiviert<br>Wenn das Instrument eingeschaltet ist: Aktivierung in die Setup-Funktion |

#### **DIP SCHALTER 2**

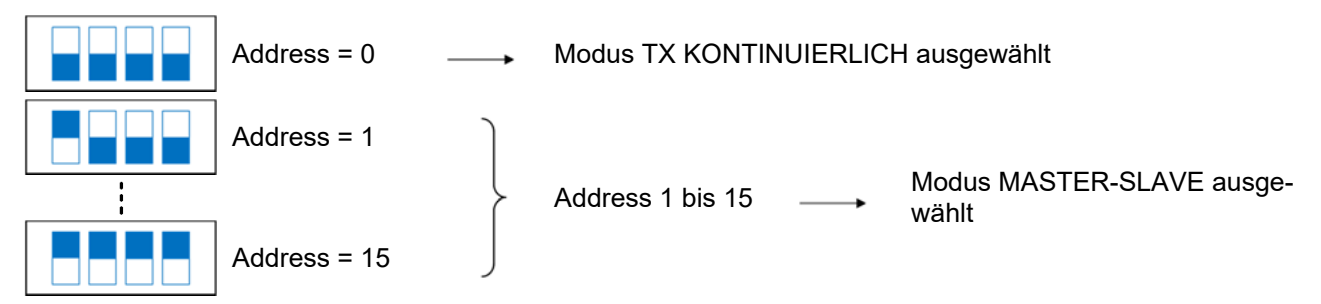

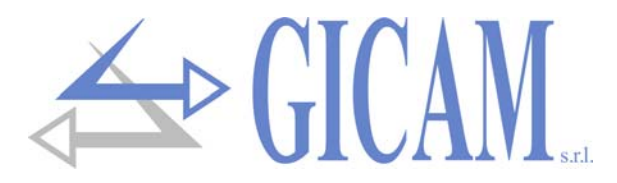

# Einstellung der Wiegeparameter

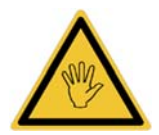

Um die SETUP-Phase zu aktivieren, bringen Sie den DIP-SCHALTER 1-4 in die Position ON. Während des SETUP ist die Baudrate fest auf 9600 b/s eingestellt, das Datenformat ist N-8-1.

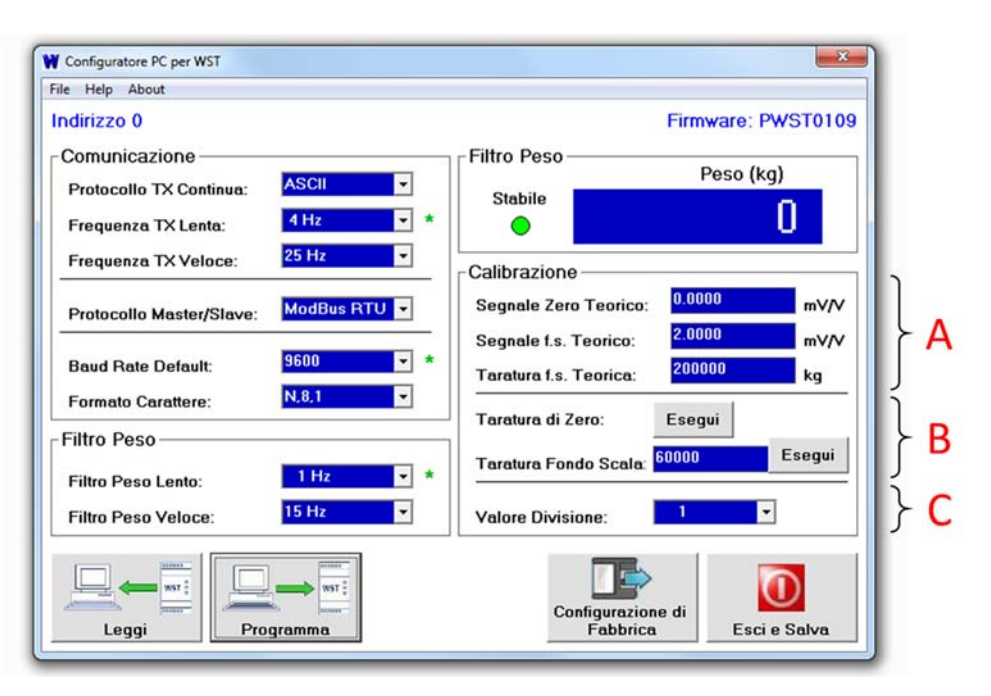

#### **Theoretische Kalibrierung (A)**

Theoretisches Nullsignal: Signal in mV/V welches dem theoretischen Nullwert entspricht Theoretisches FS-Signal: Signal in mV/V welches dem theoretischen Skalenendwert entspricht Theoretische FS-Kalibrierung: Gewichtseinheit, die dem theoretischen Endwert entspricht

#### Kalibrierung mit Probengewicht (B)

| Nullkalibrierung:       | Führen Sie diese Operation bei unbelasteter Zelle, aber mit Tara-Last und stabili-<br>siertem Gewicht durch. Drücken Sie ESEGUI neben der Reschreibung "tarature di |
|-------------------------|----------------------------------------------------------------------------------------------------|
|                         |                                                                                                    |
|                         | zero". Das angezeigte Gewicht muss zurückgesetzt werden. Der Vorgang kann                                                                                           |
|                         | mehrmals wiederholt werden                                                                                                    |
| Kalibrierung FS:        | Laden Sie vor der Durchführung der Operation das Probengewicht auf die Zelle                                                                                        |
|                         | und warten Sie auf die Stabilisierung. Das Display zeigt den zu kalibrierenden er-                                                                                  |
|                         | fassten Wert an. Geben Sie den Wert des Probengewichts ein und drücken Sie                                                                                          |
|                         | ESEGUI (Ausführen)neben der Beschreibung "taratura fondo scala".                                                                                                    |
| Dai instabilars Caurial | ht wind die Kelikniemung nicht dunchgeführt Versuchen Sie es erneut wenn die LED.                                                                                   |

Bei instabilem Gewicht wird die Kalibrierung nicht durchgeführt. Versuchen Sie es erneut, wenn die LED "STABILE" aktiv ist.

#### **Einstellung Divisionswert (C)**

Wählen Sie den Teilungswert über das Dropdown-Menü und drücken Sie dann PROGRAMMA. Die Gewichtskalibrierung wird neu berechnet, woraus sich ein Divisionswert, bezogen auf das 2 mV / V-Signal, zwischen 100 und 600.000 ergeben muss.

#### Standardkalibrierung wiederherstellen

Stellen Sie die folgenden Werte ein:Theoretisches Nullsignal: 0 mV/VTheoretisches FS Signal: 2.0000 mV/VTheoretischesDrücken Sie danach: PROGRAMMA.Theoretisches FS Signal: 2.0000 mV/VTheoretisches FS Signal: 2.0000 mV/V

Theoretischer FS: 200000

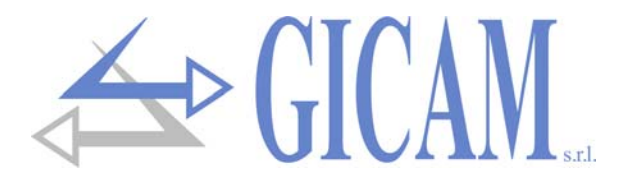

# **Diagnose LED**

| Ο | LED aus                           |
|---|-----------------------------------|
|   | LED an                            |
| Ð | Scannen der 3 LEDs                |
| 2 | Anzahl aufblinken alle 3 Sekunden |
| ٢ | Dauerblinken 0,5 Sekunden         |
| Х | Jeglicher Status                  |

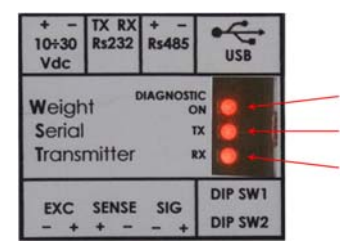

LED ON / DIAGNOSTIC. LED TX LED RX

#### Anzeigen im laufenden Betrieb

Während des normalen Betriebs des Instruments zeigen die TX- und RX-LEDs die tatsächliche Datenübertragung auf den seriellen Kommunikationsleitungen Rs232, Rs485 und USB an. Die ON-LED kann stattdessen verschiedene, in der folgenden Tabelle angegebene Zustände annehmen:

| LED ON | Bedeutung                                                                |
|--------|--------------------------------------------------------------------------|
| 0      | Gerät aus                                                                |
| •      | Normaler Betrieb                                                         |
| 1      | Ermitteltes Gewicht außerhalb des Maßstabs                               |
| 2      | Gewicht nicht ermittelt                                                  |
| 3      | Fehler serielle Parameter (siehe Abschnitt über serielle Schnittstellen) |
|        |                                                                          |

#### Anzeige besonderer Ereignisse

| LED ON |   |                                                                                                    |
|--------|---|----------------------------------------------------------------------------------------------------|
| LED TX |   | BOOT LOADER Funktion aktiviert                                                                                                |
| LED RX |   |                                                                                                    |
| LED ON | € |                                                                                                    |
| LED TX | € | Firmware-Programmierung läuft                                                                                                 |
| LED RX | € |                                                                                                    |
| LED ON | X | Anzeige BAUD RATE automatisch erkannt und festgelegt. Die Anzahl der Blinkzei-<br>chen ergibt sich aus der folgenden Tabelle: |
| LED TX | Х | Blinken BALID BATE                                                                                                    |
| LED RX |   | 1 1200                                                                                                    |
|        | Ŭ | 2 2400                                                                                                    |
|        |   | 3 4800                                                                                                    |
|        |   | 4 9600                                                                                                    |
|        |   | 5 19200                                                                                                    |
|        |   | 6 38400                                                                                                    |
|        |   | 7 57600                                                                                                    |
|        |   | 8 115200                                                                                                    |
| LED ON | 5 |                                                                                                    |
| LED TX | 0 | SETUP über PC-Konfigurator läuft                                                                                              |
| LED RX | 0 |                                                                                                    |

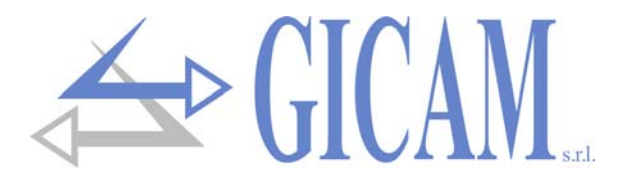

# Werkseinstellungen wiederherstellen

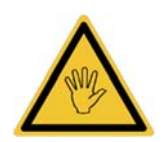

Um die SETUP-Phase zu aktivieren, bringen Sie den DIP-SCHALTER 1-4 in die Position ON. Während des SETUP ist die Baudrate fest auf 9600 b/s eingestellt, das Datenformat ist N-8-1.

| W Configuratore PC per WST            | ×                                  |
|---------------------------------------|------------------------------------|
| File Help About                       |                                    |
| Indirizzo 0                           | Firmware: PWST0109                 |
| Comunicazione                         | Filtro Peso                        |
| Protocollo TX Continua: ASCII 🔹       | Stabilo                            |
| Frequenza TX Lenta: 4 Hz 🔹            |                                    |
| Frequenza TX Veloce: 25 Hz 💌          |                                    |
| Protocollo Master/Slave: ModBus RTU 🔽 | Segnale Zero Teorico: 0.0000 mV/V  |
|                                       | Segnale f.s. Teorico: 2.0000 mV/V  |
| Baud Rate Default: 9600 💌 *           | Taratura f.s. Teorica: 200000 kg   |
| Formato Carattere: N.8,1              |                                    |
| Filtro Peso                           | Taratura di Zero: Esegui           |
| Filtro Peso Lento: 1 Hz 💌 *           | Taratura Fondo Scala: 60000 Esegui |
| Filtro Peso Veloce: 15 Hz 💌           | Valore Divisione: 1                |
| Leggi                                 | Configurazione di<br>Fabbrica      |

Um ein vollständiges Zurücksetzen des Speichers durchzuführen und die Kalibrierung des Gewichts und der verschiedenen Parameter auf die Werkseinstellungen zurückzusetzen, drücken Sie die Taste

(CONFIGURAZIONI DI FABBRICA). Die Standardwerte werden in Gelb angezeigt. Durch Drücken der Taste (LEGGI) werden die Werte vom Gerät eingelesen und die Operation abgebrochen oder durch Drücken der Taste (PROGRAMMA) werden die Standardwerte auf das Gerät geschrieben.

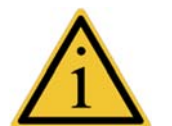

- Die grünen Sternchen zeigen in Echtzeit an, welche Parameter im Verhältnis zu den Einstellungen, die mit DIP-SWITCH vorgenommen wurden, momentan aktiv sind.
- Die vom Konfigurator vorgenommenen Änderungen werden durch Verlassen der Setup-Umgebung d. h. durch Bewegen des DIP-SWICH 1-4 in die OFF-Position gespeichert.

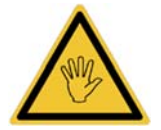

Wenn Sie WST im SETUP-Modus ausschalten, gehen alle vorgenommenen Änderungen verloren!

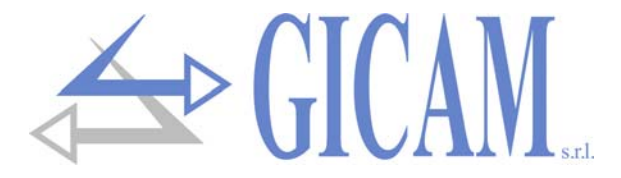

# Serielle Schnittstellen

Die seriellen Einstellungen (Baud-Rate, Protokoll, Datenformat, Übertragungsfrequenz) sind gleichermaßen für alle Rs232 / Rs485 und USB-Schnittstellen gültig.

#### Fehler Inkompatibilität Baud-Rate / Übertragungsrate (TX)

Im CONTINUOUS TX-Modus wird eine Kompatibilitätsprüfung zwischen der ausgewählten Übertragungsfrequenz und der eingestellten Baudrate gemäß der folgenden Tabelle durchgeführt:

| Gewählte Sendefrequenz<br>(Hz) | Minimale Baudrate<br>(ASCII-Protokoll) | Minimale Baudrate<br>(REPEATER-Protokoll) |
|--------------------------------|----------------------------------------|-------------------------------------------|
| 1                              | 1200                                   | 1200                                      |
| 2                              | 1200                                   | 1200                                      |
| 4                              | 1200                                   | 1200                                      |
| 5                              | 2400                                   | 2400                                      |
| 10                             | 2400                                   | 2400                                      |
| 20                             | 4800                                   | 4800                                      |
| 25                             | 9600                                   | 9600                                      |
| 50                             | 19200                                  | 9600                                      |
| 80                             | 19200                                  | 19200                                     |

Wird diese Kompatibilität nicht eingehalten, wird der Fehlerzustand durch Blinken der ON-LED angezeigt (siehe Abschnitt DIAGNOSE-LED).

#### Fehler Inkompatibilität Datenformat / Kommunikationsprotokoll

Auf die gleiche Wiese wir die Inkompatibilität zwischen den Datenformaten E.7.1 oder O.7.1 und anderen von CONTINUOUS ASCII TX-Modus abweichenden Protokollen angezeigt. Dies geschieht deshalb, weil die genannten Formate das senden und Empfangen von 8-Bit-Daten wie zum Beispiel das Adressfeld im Master-Slave-Protokollen nicht unterstützen.

# **BAUD RATE Selbstlernfunktion**

Wenn die AUTOMATISCHE Baudrate über den entsprechenden DIP-Schalter ausgewählt wird, wird die selbstlernende Funktion der Baudrate bei jedem Einschalten des Geräts aktiviert. Die Funktion ist auf allen Schnittstellen aktiv und erfordert den Empfang des Zeichens U (55h) mit einer der folgenden Baudraten:

1200 / 2400 / 4800 / 9600 / 19200 / 38400 / 57600 / 115200

Die Funktion ermittelt automatisch die Baudrate, mit der das Zeichen gesendet wurde. Diese Baudrate wird zur aktuellen und wird gespeichert. Die korrekte Erkennung wird durch eine Reihe von Blinken der RX-LED angezeigt (siehe Abschnitt DIAGNOSE LED). Danach wird die Funktion bis zum nächsten Einschalten des Instruments deaktiviert.

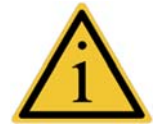

- Die Funktion wird nach dem ersten Empfang an einer der seriellen Schnittstellen automatisch deaktiviert.
- Wenn der MASTER-SLAVE-Modus ausgewählt ist, denken Sie daran, dass bei aktivierter Selbstlernfunktion der erste vom WST empfangene String immer verworfen wird.

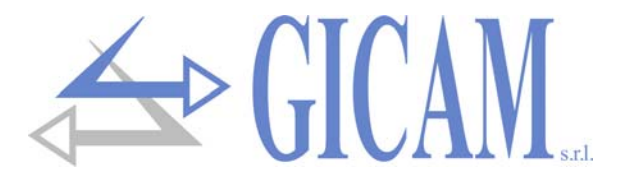

# Kommunikationsprotokolle

#### Protokoll ASCII KONTINUIERLICH

KONTINUIERLICHE Übertragung des folgenden String:

| <gewicht></gewicht> | CR | LF |
|---------------------|----|----|
|---------------------|----|----|

Wobei:

- **GEWICHT**>: ASCII-Gewichtszeichenfolge, ausgedrückt mit 8 Zeichen rechtsbündig, mit einem möglichen Dezimalpunkt und einem negativen Vorzeichen. Im Falle eines Zellenlesefehlers oder eines außerhalb der Skala liegenden Gewichts ist der Wert "------", im Falle einer Überlastung "^^^^^^. **CR:** ASCII-Wert 0x0D
- LF: ASCII-Wert 0x0A

#### Protokoll REPEATER CONTINUOUS

KONTINUIERLICHE Übertragung des folgenden String:

| <addr< th=""><th>&lt;&gt;</th><th><state></state></th><th><gewicht></gewicht></th><th><feld></feld></th><th>ETX</th><th><chksum></chksum></th><th>EOT</th></addr<>                       | <>                                                                                                    | <state></state>  | <gewicht></gewicht>      | <feld></feld>     | ETX                                                           | <chksum></chksum>         | EOT                      |  |  |  |
|----------------------------------------------------------------------------------------------------|----------------------------------------------------------------------------------------------------|------------------|--------------------------|-------------------|---------------------------------------------------------------|---------------------------|--------------------------|--|--|--|
| Wobei:                                                                                                    | Wobei:                                                                                                    |                  |                          |                   |                                                               |                           |                          |  |  |  |
| <addr>:</addr>                                                                                                    | Kom                                                                                                    | munikationsad    | resse zu 0x80 a          | addiert (z. B. Ad | dresse1, <addi< th=""><td>R&gt; = 0x81)</td><th></th></addi<> | R> = 0x81)                |                          |  |  |  |
| <state>:</state>                                                                                                    | Gew                                                                                                    | ichtungsstatus   | zeichen, das di          | e folgenden We    | erte annehmen                                                 | kann:                     |                          |  |  |  |
|                                                                                                    | "S" =                                                                                                    | Gewicht stabi    | l, " <b>M</b> " = Gewich | t in Bewegung,    | "E" = Außer Ma                                                | aßstab, " <b>O</b> " = Ül | pergewicht, " <b>U</b> " |  |  |  |
|                                                                                                    | = Un                                                                                                    | itergewicht, "Z" | = Anfangsnull            | nicht durchgefü   | ıhrt.                                                         |                           |                          |  |  |  |
| <gewicht< td=""><td>'&gt;: AS</td><th>CII-Gewichtsze</th><th>eichenfolge mit</th><td>8 rechtsbündig</td><th>ausgerichteter</th><td>Zeichen mit me</td><th>öglichem Dezi-</th></gewicht<> | '>: AS                                                                                                    | CII-Gewichtsze   | eichenfolge mit          | 8 rechtsbündig    | ausgerichteter                                                | Zeichen mit me            | öglichem Dezi-           |  |  |  |
|                                                                                                    | malp                                                                                                    | ounkt und nega   | tivem Vorzeiche          | en.               |                                                               |                           |                          |  |  |  |
| <feld>:</feld>                                                                                                    | nicht                                                                                                    | verwendet (2     | ASCII-Zeichen,           | 0x20 und 0x30     | ))                                                            |                           |                          |  |  |  |
| ETX:                                                                                                    | end                                                                                                    | of text; Textend | de-Zeichen (AS           | CII-Wert 0x03)    |                                                               |                           |                          |  |  |  |
| <chksum< td=""><td colspan="6"><b>CHKSUM&gt;:</b> zwei Prüfsummenzeichen: Prüfsumme der Stringdaten. Es wird berechnet, indem das Exklu-</td><th>em das Exklu-</th></chksum<>            | <b>CHKSUM&gt;:</b> zwei Prüfsummenzeichen: Prüfsumme der Stringdaten. Es wird berechnet, indem das Exklu- |                  |                          |                   |                                                               |                           | em das Exklu-            |  |  |  |
|                                                                                                    | siv-C                                                                                                    | DER (XOR) al     | ler Zeichen vor          | ADDR bis ET       | X ausgeführt wi                                               | rd, wobei letzter         | es ausgenom-             |  |  |  |
|                                                                                                    | men                                                                                                    | ist. Das Ergeb   | nis des XOR wi           | ird in 2 Zeichen  | zerlegt, indem                                                | die 4 oberen Bi           | ts (erstes Zei-          |  |  |  |
|                                                                                                    | chen                                                                                                    | ı) und die 4 unt | eren Bits (zwei          | tes Zeichen) ge   | trennt betracht                                               | et werden. Die 2          | erhaltenen               |  |  |  |
|                                                                                                    | Zeicl                                                                                                    | hen werden da    | nn ASCII-codie           | rt. (Beispiel: XC | DR = 5Dh; C C =                                               | = «5D» dh 35h u           | und 44h).                |  |  |  |
| EOT:                                                                                                    | end                                                                                                    | of transmission  | ; Zeichen für da         | as Ende der Ze    | ichenfolge (AS                                                | CII-Wert 0x04).           |                          |  |  |  |

#### Protokoll MASTER/SLAVE ASCII

Protokoll auf Anfrage, nach Erhalt der folgenden Zeichenfolge antwortet der WST mit der für das REPEATER CONTINUOUS-Protokoll vorgesehenen Zeichenfolge:

|                |                                                                              | <addr></addr>    | "N"            | EOT             |                |
|----------------|------------------------------------------------------------------------------|------------------|----------------|-----------------|----------------|
| Wobei:         |                                                                              |                  |                |                 | I              |
| <addr>:</addr> | Kommunikationsadresse zu 0x80 addiert (z. B. Adresse1, <addr> = 0x81)</addr> |                  |                |                 |                |
| "N"            | Identifikationszeich                                                         | en der Anfrage   | (ASCII-Wert 0) | x4E)            |                |
| EOT:           | end of transmissior                                                          | n; Zeichen für d | as Ende der Ze | eichenfolge (AS | CII-Wert 0x04) |

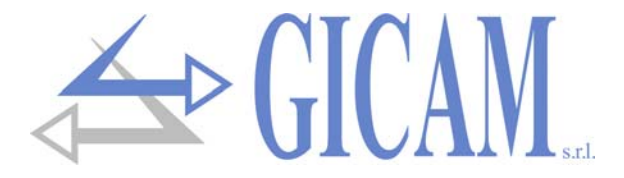

#### Protokoll MASTER/SLAVE ATM02

Protokoll auf Anfrage. Unten sehen Sie die Aufforderung, den Gewichtswert welcher an das WST-Instrument gesendet werden muss:

|                                                                                                    | STX            | <addr></addr>                                           | "R"               | "P"              | <chksum></chksum>    | ETX                           |         |
|----------------------------------------------------------------------------------------------------|----------------|---------------------------------------------------------|-------------------|------------------|----------------------|-------------------------------|---------|
| Wobei:                                                                                                    |                |                                                         |                   |                  |                      |                               |         |
| STX:                                                                                                    | start of text  | ; String Startze                                        | ichen (ASCII-W    | /ert 0x02)       |                      |                               |         |
| <addr>:</addr>                                                                                                    | Kommunika      | ationsadresse z                                         | u 0x80 addiert    | (z. B. Adresse1  | l, <addr> = 0</addr> | x81)                          |         |
| " <b>R</b> ":                                                                                                    | Identifiziere  | ndes Zeichen o                                          | der Anfrage (AS   | SCII-Wert 0x52)  |                      |                               |         |
| " <b>P"</b> :                                                                                                    | Identifiziere  | Identifizierendes Zeichen der Anfrage (ASCII-Wert 0x50) |                   |                  |                      |                               |         |
| <chksu< th=""><th>M&gt;: zwei Prüfs</th><th>ummenzeicher</th><th>n: Prüfsumme d</th><th>ler Stringdaten.</th><th>Es wird berech</th><th>nnet, indem das</th><th>s Exklu</th></chksu<> | M>: zwei Prüfs | ummenzeicher                                            | n: Prüfsumme d    | ler Stringdaten. | Es wird berech       | nnet, indem das               | s Exklu |
|                                                                                                    | siv-ODER (     | XOR) aller Zei                                          | chen von ADDF     | R bis ETX ausge  | eführt wird, wol     | oei letzteres aus             | sgenon  |
|                                                                                                    | men ist. Da    | s Ergebnis des                                          | XOR wird in 2     | Zeichen zerleg   | t, indem die 4 o     | oberen Bits (ers              | tes Zei |
|                                                                                                    | chen) und c    | lie 4 unteren B                                         | its (zweites Zei  | chen) getrennt l | betrachtet werc      | len. Die 2 erhal <sup>.</sup> | tenen   |
|                                                                                                    | Zeichen we     | rden dann ASC                                           | CII-codiert. (Bei | spiel: XOR = 5[  | Dh; C C = «5D»       | dh 35h und 44                 | ŀh).    |
| ETX:                                                                                                    | end of text;   | Textende-Zeic                                           | hen (ASCII-We     | ert 0x03).       |                      |                               |         |

Wenn der Befehl zur Anforderung eines Gewichtswerts nicht korrekt erkannt wird, antwortet das Gerät mit der folgenden Fehlerzeichenfolge:

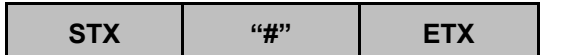

Wobei:

**STX:** start of text; String Startzeichen (ASCII-Wert 0x02)

"#": Identifikationszeichen der Fehlermeldung (ASCII-Wert 0x23)

**ETX:** end of text; Textende-Zeichen (ASCII-Wert 0x03).

Wurde der Befehl zur Anforderung des Gewichtswerts korrekt empfangen, antwortet das Gerät mit:

| STX <addr> "P</addr> | GEWICHT> | <gewich< th=""><th><chksum></chksum></th><th>ETX</th></gewich<> | <chksum></chksum> | ETX |
|----------------------|----------|-----------------------------------------------------------------|-------------------|-----|
|----------------------|----------|-----------------------------------------------------------------|-------------------|-----|

Wobei:

**STX:** start of text; String Startzeichen (ASCII-Wert 0x02)

<ADDR>: Kommunikationsadresse zu 0x80 addiert (z. B. Adresse1, <ADDR> = 0x81)

- "P": Identifikationszeichen der Antwort (ASCII-Wert 0x50).
- <Gewicht>: ASCII-Gewichtszeichenfolge, ausgedrückt mit 6 rechtsbündigen Zeichen (wenn das Gewicht weniger als 6 Zeichen benötigt, werden die nicht verwendeten Zeichen links mit "0", ASCII-Wert 0x30, gefüllt), bei einem Dezimalpunkt werden 7 ASCII-Zeichen übertragen (ASCII-Wert des Dezimalpunkts = 0x2E). Bei negativem Gewicht erscheint das Vorzeichen am ersten Zeichen (ASCII-Wert des negierten Vorzeichens-vo = 0x2D). Bei Übergewicht, Untergewicht oder Fehler beim Ablesen des Gewichts werden die zentralen Striche übertragen (6 Zeichen, ASCII-Wert des zentralen Strichs = 0x2D)

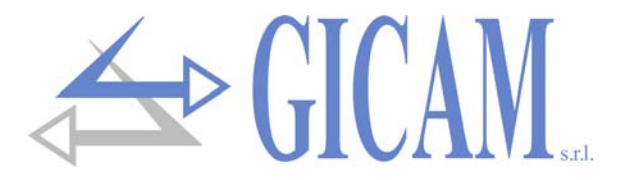

- <CHKSUM>: zwei Prüfsummenzeichen: Prüfsumme der Stringdaten. Es wird berechnet, indem das Exklusiv-ODER (XOR) aller Zeichen von ADDR bis ETX ausgeführt wird, wobei letzteres ausgenommen ist. Das Ergebnis des XOR wird in 2 Zeichen zerlegt, indem die 4 oberen Bits (erstes Zeichen) und die 4 unteren Bits (zweites Zeichen) getrennt betrachtet werden. Die 2 erhaltenen Zeichen werden dann ASCII-codiert. (Beispiel: XOR = 5Dh; C C = «5D» dh 35h und 44h).
- ETX:

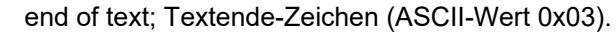

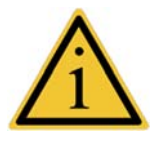

Die maximale Reaktionszeit des Instruments beträgt weniger als 10 ms.

# Protokoll MODBUS

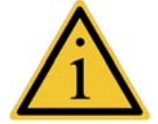

Weitere Informationen zu diesem Protokoll finden Sie in der allgemeinen technischen Spezifikation PI\_MBUS\_300.

Unterstützte Funktionen: READ HOLDING REG und PRESET MULTIPLE REG.

#### Liste holding register

| Adresse | Beschreibung                                 | R/W |
|---------|----------------------------------------------|-----|
| 40001   | Instrument error register                    | R   |
| 40002   | Status register                              | R   |
| 40003   | Nettogewicht H (signed)                      | R   |
| 40004   | Nettogewicht L (signed)                      | R   |
| 40005   | Dezimalstellen netto                         | R   |
| 40006   | String ASCII Nettogewicht (Zeichen 1 und 2)  | R   |
| 40007   | String ASCII Nettogewicht (Zeichen 3 und 4)  | R   |
| 40008   | String ASCII Nettogewicht (Zeichen 5 und 6)  | R   |
| 40009   | String ASCII Nettogewicht (Zeichen 7 und 8)  | R   |
| 40010   | Filter langsam                               | R/W |
| 40011   | Filter schnell                               | R/W |
| 40012   | Bruttogewicht H (signed)                     | R   |
| 40013   | Bruttogewicht L (signed)                     | R   |
| 40014   | Dezimalstellen brutto                        | R   |
| 40015   | String ASCII Bruttogewicht (Zeichen 1 und 2) | R   |
| 40016   | String ASCII Bruttogewicht (Zeichen 3 und 4) | R   |
| 40017   | String ASCII Bruttogewicht (Zeichen 5 und 6) | R   |
| 40018   | String ASCII Bruttogewicht (Zeichen 7 und 8) | R   |
| 40030   | Command register                             | W   |

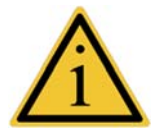

Beim Programmieren der langsamen und schnellen Filterwerte (Adresse 40010 und 40011) wird das Antwortzeitlimit länger, da die Daten im Speicher gespeichert werden

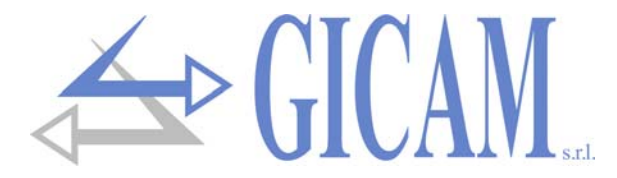

#### Instrument error register

| Wert | Bedingung              |
|------|------------------------|
| 0    | Kein Fehler            |
| 3    | Außerhalb des Maßstabs |
| 5    | Übergewicht            |
| 7    | Untergewicht           |

#### **Status register**

| Bit 8 | Bit 7 | Bit 6 | Bit 5 | Bit 4   | Bit 3   | Bit 2   | Bit 1    | Bit 0   |
|-------|-------|-------|-------|---------|---------|---------|----------|---------|
|       |       |       |       | Netto   | Außer   | Überge- | Unterge- | Gewicht |
|       |       |       |       | negativ | Maßstab | wicht   | wicht    | stabil  |

#### **Command register**

| Wert | Funktion             |
|------|----------------------|
| 1    | Gewicht zurücksetzen |
| 2    | Autotara ausführen   |
| 3    | Autotara löschen     |

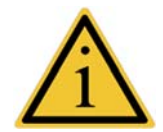

Die Operationen des Gewicht zurücksetzen und der Autotara werden beim Ausschalten des Gerätes nicht gespeichert und können auf der gesamten Gewichtsspanne ausgeführt werden. Die maximale Reaktionszeit des Instruments beträgt weniger als 10 ms.

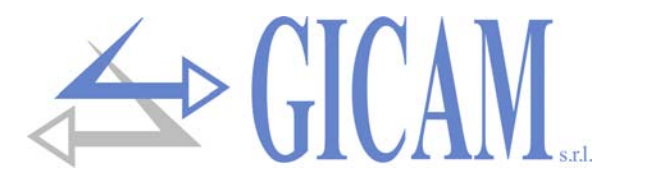

# **APPUNTI / NOTES / NOTIZEN**

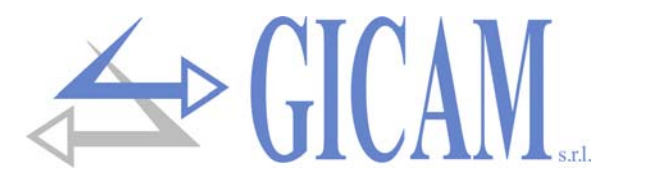

# **APPUNTI / NOTES / NOTIZEN**

![](_page_61_Picture_0.jpeg)

# **APPUNTI / NOTES / NOTIZEN**

Pagina – page – Seite 60

Questo manuale è stato redatto con la massima cura ed al momento della pubblicazione è ritenuto privo di errori. GICAM si impegna di mantenere questo manuale sempre aggiornato e pubblicare versioni aggiornati sul suo sito web appena disponibile.

Si declina ogni responsabilità per danni causati da errori in questo momento non identificati e si chiede di segnalare eventuali errori o incongruenze usando i nostri contatti indicati sul retro di questa copertina.

This manual has been compiled with the utmost care and at the time of publication is deemed to be error-free. GI-CAM undertakes to keep this manual up to date and publish updated versions on its website as soon as it is available.

No liability is accepted for damage caused by errors not identified at this time and we ask you to report any errors or inconsistencies using our contacts indicated on the back of this cover.

Dieses Handbuch wurde mit größter Sorgfalt zusammengestellt und gilt zum Zeitpunkt der Veröffentlichung als fehlerfrei. GICAM verpflichtet sich, dieses Handbuch auf dem neuesten Stand zu halten und aktualisierte Versionen auf seiner Website zu veröffentlichen, sobald sie verfügbar sind.

Für Schäden, die durch Fehler verursacht wurden, die zu diesem Zeitpunkt nicht identifiziert wurden, wird keine Haftung übernommen. Wir bitten Sie, Fehler oder Inkonsistenzen über unsere Kontakte, die auf der Rückseite dieses Deckblatts angegeben sind, zu melden.

La versione più aggiornata di questo manuale è disponibile sul nostro sito www.gicamgra.com

The latest version of this manual is available on our website www.gicamloadcells.com

Die aktuellste Version dieses Handbuches finden Sie auf der Website www.gicamwaegesystemwiegezellen .com

![](_page_63_Picture_0.jpeg)

Piazza XI Febbraio, 2 Largo C. Battisti, 9 Tel. 0344.90063 - Fax 0344.89692

e-mail: info@gicamgra.com